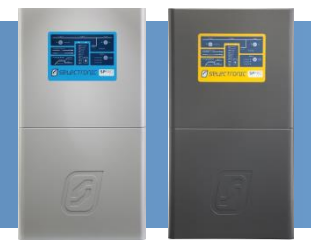

# **SP PRO FRONIUS Managed AC Coupling**

#### INTRODUCTION

The SP PRO FRONIUS Managed AC Coupling provides a method of linking the Single phase Fronius Primo range of grid tie inverters to the SP PRO via the AC Load supply so that regardless of whether the grid or a generator is connected, the SP PRO can manage and control the Fronius grid tie inverters.

Each SP PRO can manage a maximum of five Fronius grid tie inverters by commanding each one to output the required amount of power to simultaneously supply the load, export to the grid and charge the battery bank as required at any particular point in time. This is done via a communications link between the SP PRO and the Fronius Primo.

This document details the additional steps needed to install the managed system. The SP PRO and Fronius inverters must be installed as per their individual installation instructions with the additional allowance of communications cables linking all of the inverters together.

**Note**: This document needs to be read in conjunction with the SP PRO Instruction Manual and the Fronius Primo Instruction Manual.

**Important information Only make adjustments to the Fronius configuration as indicated in this document.** 

Series 2 SPPRO : Single and Multi Phase compatible.

#### Series 1 SPPRO : Single Phase Only!

#### **ADDITIONAL INFORMATION**

Selectronic web site – <u>http://www.selectronic.com.au</u> or contact the Selectronic Sales Team.

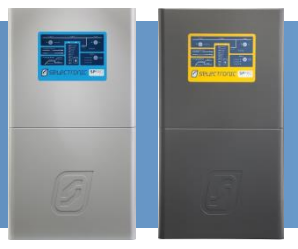

#### **OVERVIEW - SERIES 2**

The diagram below shows a managed AC coupled system with five FRONIUS inverters.

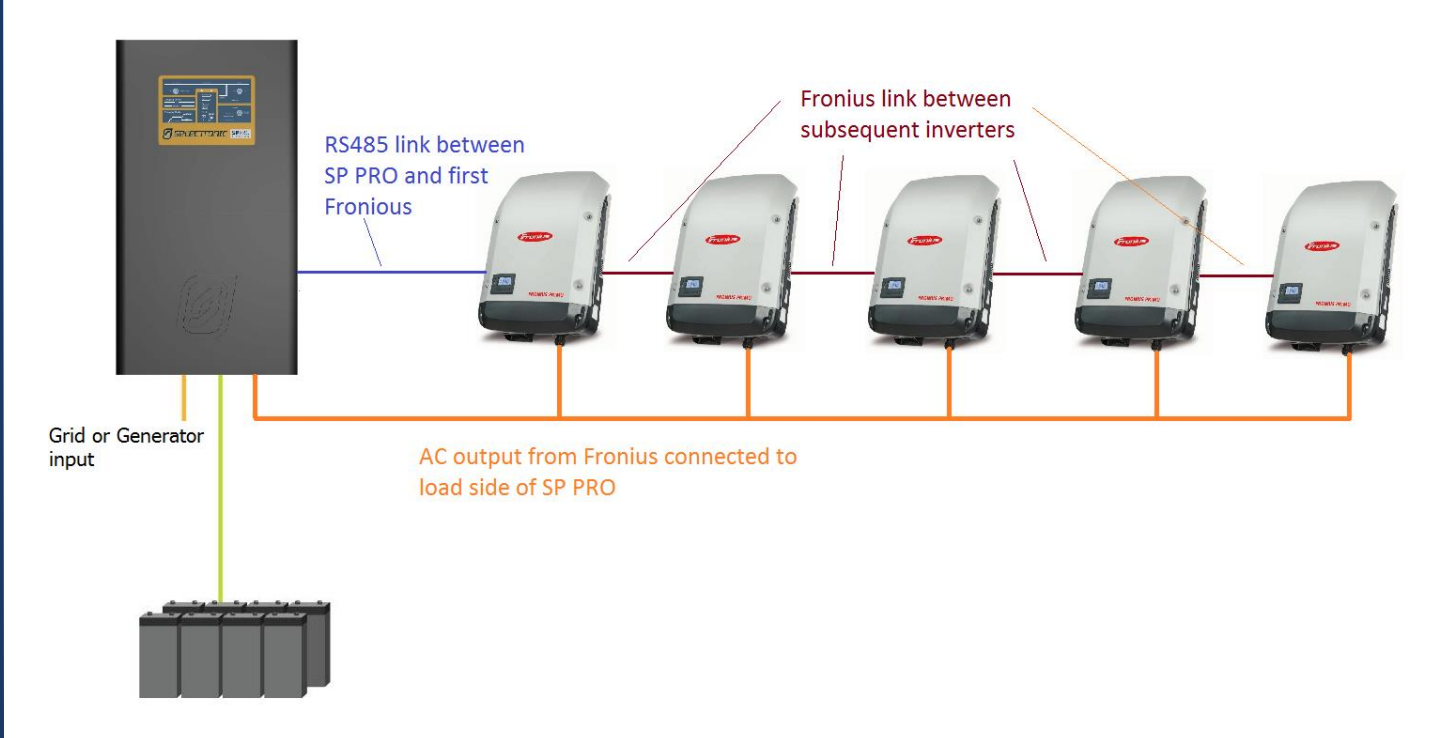

#### SYSTEM REQUIREMENTS

To successfully install a SP PRO FRONIUS managed system, there are particular system requirements that need to be met.

- This installation document is applicable to SP PRO series II inverters only. To install an AC coupled system using a Series I SP PRO inverter an additional AC coupling adaptor (stock code 005077) is required.
- Combined maximum AC output of all the connected Fronius inverters must not exceed twice the continuous SP PRO output power rating.
- Battery bank must be sized to suit the SP PRO model and the combined maximum AC Output power of the Fronius inverters (Page 4 6).
- The SP PRO must have firmware 9.09 or higher to supports Fronius.
- The Fronius Primo must be Selectronic Certified.
- Maximum of five Fronius inverters per SP PRO.

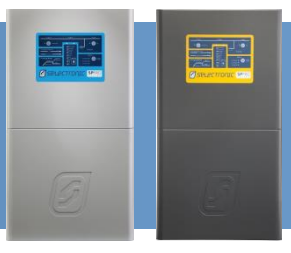

#### **OVERVIEW - SERIES 1**

#### SUITABLE FOR SINGLE PHASE SYSTEMS ONLY

The diagram below shows a managed AC coupled system with five FRONIUS inverters.

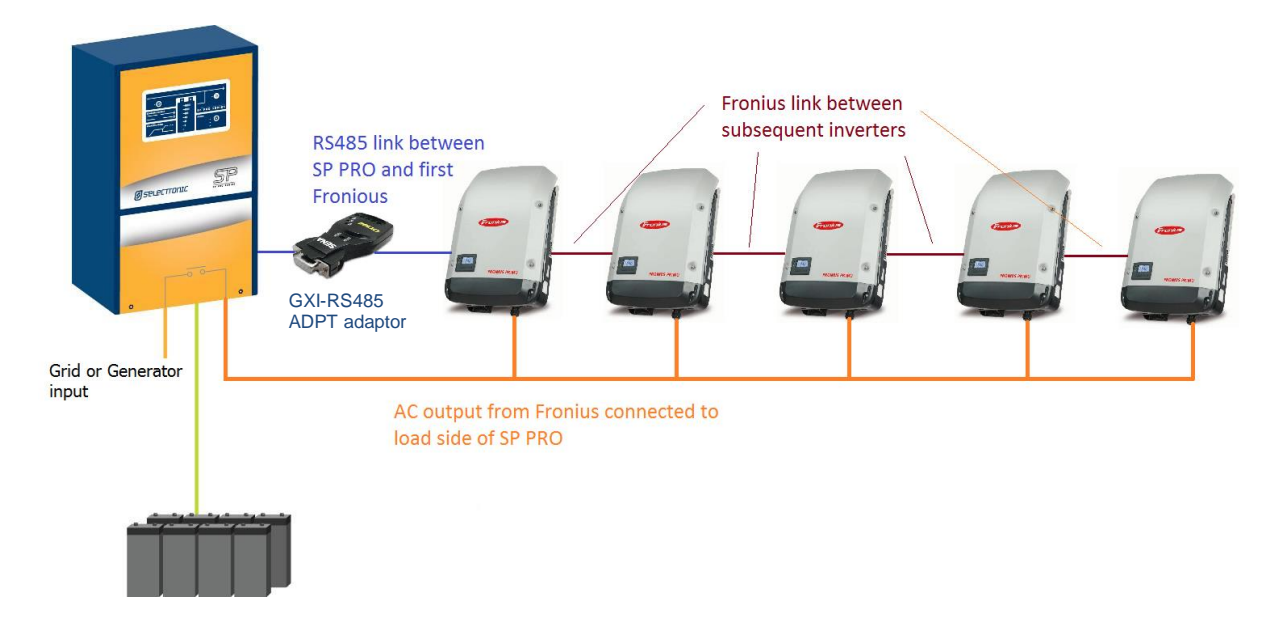

#### SYSTEM REQUIREMENTS

To successfully install a SP PRO Series I - Fronius managed system, there are particular system requirements that need to be met.

- This installation document is applicable to SP PRO series I inverters only.
- Combined maximum AC output of all the connected Fronius inverters must not exceed twice the continuous SP PRO output power rating.
- Battery bank must be sized to suit the SP PRO model and the combined maximum AC Output power of the Fronius inverters.
- SP PRO inverters must have firmware version 9.09 or higher installed.
- The Fronius Primo must be Selectronic Certified.
- Maximum of five Fronius inverters per SP PRO

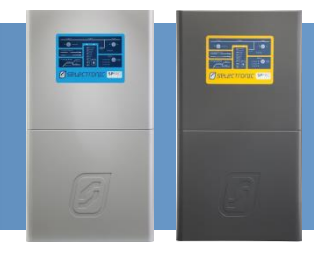

#### SP PRO MODEL AND MINIMUM BATTERY CAPACITY FOR SOLAR HYBRID SYSTEMS

For a Solar Hybrid (grid connected) system, the minimum battery capacity that must be connected to the SP PRO inverter varies depending on SP PRO model only. The following table defines the minimum battery capacity for each SP PRO model.

When the system is islanded (e.g. during a grid outage) the SP PRO will limit the output of the AC coupled solar based on the actual installed battery size (see table 3 in Appendix I)

# Minimum Battery Capacity for Solar Hybrid Systems (@C10)<sup>1,2</sup> Lead acid battery in Blue, Lithium battery in Red

|                                          | SP PRO Model Failily         |                              |                              |                              |                             |                            |                            |                            |
|------------------------------------------|------------------------------|------------------------------|------------------------------|------------------------------|-----------------------------|----------------------------|----------------------------|----------------------------|
| Combined<br>max.<br>Fronius AC<br>Output | SPMC240                      | SPMC241                      | SPMC481                      | SPMC482                      | SPMC1201                    | SPLC1200                   | SPLC1202                   | SPLC1201<br>Series 1       |
| 1-15 kW                                  | 180 Ah<br>(4.3kWh)<br>1.5kWh | 180 Ah<br>(4.3kWh)<br>1.5kWh | 180 Ah<br>(8.6kWh)<br>3.0kWh | 180 Ah<br>(8.6kWh)<br>3.0kWh | 100 Ah<br>(12kWh)<br>4.0kWh | 250 Ah<br>(30kWh)<br>10kWh | 250 Ah<br>(30kWh)<br>10kWh | 250 Ah<br>(30kWh)<br>10kWh |
| 16-30kW                                  | Not valid                    | Not valid                    | Not valid                    | Not valid                    | Not valid                   | 250 Ah<br>(30kWh)<br>10kWh | 250 Ah<br>(30kWh)<br>10kWh | 250 Ah<br>(30kWh)<br>10kWh |
| 35 kW                                    | Not valid                    | Not valid                    | Not valid                    | Not valid                    | Not valid                   | Not valid                  | 250 Ah<br>(30kWh)<br>10kWh | 250 Ah<br>(30kWh)<br>10kWh |
| 40 kW                                    | Not valid                    | Not valid                    | Not valid                    | Not valid                    | Not valid                   | Not valid                  | 250 Ah<br>(30kWh)<br>10kWh | Not valid                  |

Table 1: Solar Hybrid: Minimum Battery capacity for each SP PRO model and AC solar **Notes:** 

1. Battery capacity is C10 rating.

2. Round battery capacity up as appropriate to available battery sizes.

Ensure that the system meets these minimum battery capacity requirements. Any battery combinations larger than the minimum are suitable

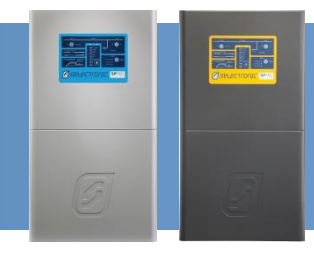

#### SP PRO MODEL AND MINIMUM BATTERY CAPACITY FOR OFF GRID SYSTEM

The minimum battery capacity that must be connected to the SP PRO inverter varies depending on SP PRO model, an overriding minimum battery capacity and the <u>combined maximum</u> Fronius AC Output. The following table defines the minimum battery capacity for each SP PRO model.

| Minimum Battery Capacity for Off Grid (@C10) <sup>1,2</sup> |                              |                              |                              |                              |                                          |                              |                              |                              |
|-------------------------------------------------------------|------------------------------|------------------------------|------------------------------|------------------------------|------------------------------------------|------------------------------|------------------------------|------------------------------|
|                                                             | Lea                          | d acid b                     | attery in                    | Blue, Lit                    | thium bat                                | tery in R                    | led                          |                              |
|                                                             |                              |                              |                              | SP PR                        | O Model                                  |                              |                              |                              |
| Combined<br>max. Fronius<br>AC Output                       | SPMC240                      | SPMC241                      | SPMC481                      | SPMC482                      | SPMC1201                                 | SPLC1200                     | SPLC1202                     | SPLC1201<br>Series 1         |
| 2 kW                                                        | 180 Ah<br>(4.3kWh)<br>2.6kWh | 180 Ah<br>(4.3kWh)<br>2.6kWh | 180 Ah<br>(8.6kWh)<br>3.0kWh | 180 Ah<br>(8.6kWh)<br>3.0kWh | 100 Ah<br>(12kWh)<br>4.0kWh              | 250 Ah<br>(30kWh)<br>10kWh   | 250 Ah<br>(30kWh)<br>10kWh   | 250 Ah<br>(30kWh)<br>10kWh   |
| 3 kW                                                        | 240 Ah<br>(6kWh)<br>4.0kWh   | 240 Ah<br>(6kWh)<br>4.0kWh   | 180 Ah<br>(8.6kWh)<br>4.0kWh | 180 Ah<br>(8.6kWh)<br>4.0kWh | 100 Ah<br>(12kWh)<br>4.0kWh              | 250 Ah<br>(30kWh)<br>10kWh   | 250 Ah<br>(30kWh)<br>10kWh   | 250 Ah<br>(30kWh)<br>10kWh   |
| 4 kW                                                        | 320 Ah<br>(8kWh)<br>5.3kWh   | 320 Ah<br>(8kWh)<br>5.3kWh   | 180 Ah<br>(8kWh)<br>5.3kWh   | 180 Ah<br>(8kWh)<br>5.3kWh   | 100 Ah<br>(12kWh)<br>5.3kWh              | 250 Ah<br>(30kWh)<br>10kWh   | 250 Ah<br>(30kWh)<br>10kWh   | 250 Ah<br>(30kWh)<br>10kWh   |
| 5 kW                                                        | 400 Ah<br>(10kWh)<br>6.6kWh  | 400 Ah<br>(10kWh)<br>6.6kWh  | 200 Ah<br>(10kWh)<br>6.6kWh  | 200 Ah<br>(10kWh)<br>6.6kWh  | 100 Ah<br>(12kWh)<br><mark>6.6kWh</mark> | 250 Ah<br>(30kWh)<br>10kWh   | 250 Ah<br>(30kWh)<br>10kWh   | 250 Ah<br>(30kWh)<br>10kWh   |
| 6 kW                                                        | 480 Ah<br>(12kWh)<br>8.0kWh  | 480 Ah<br>(12kWh)<br>8.0kWh  | 240 Ah<br>(12kWh)<br>8.0kWh  | 240 Ah<br>(12kWh)<br>8.0kWh  | 100 Ah<br>(12kWh)<br><mark>8.0kWh</mark> | 250 Ah<br>(30kWh)<br>10kWh   | 250 Ah<br>(30kWh)<br>10kWh   | 250 Ah<br>(30kWh)<br>10kWh   |
| 7 kW                                                        | Not valid                    | 560 Ah<br>(14kWh)<br>9.3kWh  | 280 Ah<br>(14kWh)<br>9.3kWh  | 280 Ah<br>(14kWh)<br>9.3kWh  | 112 Ah<br>(14kWh)<br>9.3kWh              | 250 Ah<br>(30kWh)<br>10kWh   | 250 Ah<br>(30kWh)<br>10kWh   | 250 Ah<br>(30kWh)<br>10kWh   |
| 8 kW                                                        | Not valid                    | 640 Ah<br>(16kWh)<br>10.6kWh | 320 Ah<br>(16kWh)<br>10.6kWh | 320 Ah<br>(16kWh)<br>10.6kWh | 128 Ah<br>(16kWh)<br>10.6kWh             | 250 Ah<br>(30kWh)<br>10.6kWh | 250 Ah<br>(30kWh)<br>10.6kWh | 250 Ah<br>(30kWh)<br>10.6kWh |
| 9 kW                                                        | Not valid                    | 720 Ah<br>(18kWh)<br>12.0kWh | 360 Ah<br>(18kWh)<br>12.0kWh | 360 Ah<br>(18kWh)<br>12.0kWh | 144 Ah<br>(18kWh)<br>12.0kWh             | 250 Ah<br>(30kWh)<br>12.0kWh | 250 Ah<br>(30kWh)<br>12.0kWh | 250 Ah<br>(30kWh)<br>12.0kWh |
| 10 kW                                                       | Not valid                    | Not valid                    | 400 Ah<br>(20kWh)<br>13.3kWh | 400 Ah<br>(20kWh)<br>13.3kWh | 160 Ah<br>(20kWh)<br>13.3kWh             | 250 Ah<br>(30kWh)<br>13.3kWh | 250 Ah<br>(30kWh)<br>13.3kWh | 250 Ah<br>(30kWh)<br>13.3kWh |

Table 2a: Off Grid: Minimum battery capacity for each SP PRO model and AC solar

....continued next page

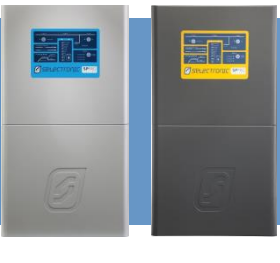

|                                       | Minimum Battery Capacity for Off Grid (@C10) <sup>1,2</sup> |           |           |                              |                              |                              |                              |                              |  |
|---------------------------------------|-------------------------------------------------------------|-----------|-----------|------------------------------|------------------------------|------------------------------|------------------------------|------------------------------|--|
|                                       | Lea                                                         | d acid ba | attery in | Blue, Lit                    | hium bat                     | tery in R                    | ed                           |                              |  |
|                                       |                                                             |           | -         | SP PRO                       | O Model                      | •                            |                              |                              |  |
| Combined<br>max. Fronius<br>AC Output | SPMC240                                                     | SPMC241   | SPMC481   | SPMC482                      | SPMC1201                     | SPLC1200                     | SPLC1202                     | SPLC1201<br>Series 1         |  |
| 11 kW                                 | Not valid                                                   | Not valid | Not valid | 440 Ah<br>(22kWh)<br>14.6kWh | 176 Ah<br>(22kWh)<br>14.6kWh | 250 Ah<br>(30kWh)<br>14.6kWh | 250 Ah<br>(30kWh)<br>14.6kWh | 250 Ah<br>(30kWh)<br>14.6kWh |  |
| 12 kW                                 | Not valid                                                   | Not valid | Not valid | 480 Ah<br>(24kWh)<br>16.0kWh | 192 Ah<br>(24kWh)<br>16.0kWh | 250 Ah<br>(30kWh)<br>16.0kWh | 250 Ah<br>(30kWh)<br>16.0kWh | 250 Ah<br>(30kWh)<br>16.0kWh |  |
| 13 kW                                 | Not valid                                                   | Not valid | Not valid | 520 Ah<br>(26kWh)<br>17.3kWh | 208 Ah<br>(26kWh)<br>17.3kWh | 250ah<br>(30kWh)<br>17.3kWh  | 250ah<br>(30kWh)<br>17.3kWh  | 250ah<br>(30kWh)<br>17.3kWh  |  |
| 14 kW                                 | Not valid                                                   | Not valid | Not valid | 560 Ah<br>(28kWh)<br>18.6kWh | 224 Ah<br>(28kWh)<br>18.6kWh | 250 Ah<br>(30kWh)<br>18.6kWh | 250 Ah<br>(30kWh)<br>18.6kWh | 250 Ah<br>(30kWh)<br>18.6kWh |  |
| 15 kW                                 | Not valid                                                   | Not valid | Not valid | 600 Ah<br>(30kWh)<br>20.0kWh | 250 Ah<br>(30kWh)<br>20.0kWh | 250 Ah<br>(30kWh)<br>20.0kWh | 250 Ah<br>(30kWh)<br>20.0kWh | 250 Ah<br>(30kWh)<br>20.0kWh |  |
| 20 kW                                 | Not valid                                                   | Not valid | Not valid | Not valid                    | Not valid                    | 320 Ah<br>(40kWh)<br>26.6kWh | 320 Ah<br>(40kWh)<br>26.6kWh | 320 Ah<br>(40kWh)<br>26.6kWh |  |
| 25 kW                                 | Not valid                                                   | Not valid | Not valid | Not valid                    | Not valid                    | 400 Ah<br>(50kWh)<br>33.3kWh | 400 Ah<br>(50kWh)<br>33.3kWh | 400 Ah<br>(50kWh)<br>33.3kWh |  |
| 30 kW                                 | Not valid                                                   | Not valid | Not valid | Not valid                    | Not valid                    | 500 Ah<br>(60kWh)<br>40.0kWh | 500 Ah<br>(60kWh)<br>40.0kWh | 500 Ah<br>(60kWh)<br>40.0kWh |  |
| 35 kW                                 | Not valid                                                   | Not valid | Not valid | Not valid                    | Not valid                    | Not valid                    | 570 Ah<br>(70kWh)<br>46.6kWh | 570 Ah<br>(70kWh)<br>46.6kWh |  |
| 40 kW                                 | Not valid                                                   | Not valid | Not valid | Not valid                    | Not valid                    | Not valid                    | 650 Ah<br>(80kWh)<br>53.3kWh | Not valid                    |  |

Table 2b: Off Grid: Minimum battery capacity for each SP PRO model and AC solar **Notes:** 

1. Battery capacity is C10 rating.

2. Round battery capacity up as appropriate to available battery sizes.

Ensure that the system meets these minimum battery capacity requirements. Any battery combinations larger than the minimum are suitable.

#### **SP PRO FIRMWARE REQUIREMENTS**

- SP PRO Software Version 9.09 or higher is required. To check software revision run SP LINK, connect to the SP PRO and go to Data View – Technical Data – "SP PRO Revision" and "Software Version".
- Older revisions of firmware must be updated to firmware revision 9.09 or higher.
- Do **NOT** change any configuration settings until firmware is updated.

| SP PRO Model               | Control PCA Serial    |
|----------------------------|-----------------------|
| SPMC482-AU                 | 121331                |
| SP PRO Ratings             | Control PCA Revision  |
| 48V DC, 7.5kW, 240V AC     | 22                    |
| SP PRO Serial Number       | Control PCA Mod Statu |
| 125055                     |                       |
| SP PRO Revision            | Power PCA 1 Serial    |
| 21                         | 115531                |
| SP PRO Mod Status          | Power PCA 1 Revision  |
|                            | 3                     |
| Seftware Version           | Power PCA 1 Mod State |
| 9.09.6                     |                       |
| String Inverters Supported | Power PCA 2 Serial    |
| ABB Solar, Fronius         | 115755                |
| Grid Connect SW Version    | Power PCA 2 Revision  |
| 2.00                       | 3                     |
| SP PRO Total Run Time      | Power PCA 2 Mod State |
| 30233.0 h                  |                       |

Data View – Technical Data screen

*Note: Selectronic web site* – <u>http://www.selectronic.com.au</u> for latest SP LINK software with the SP PRO firmware included.

#### FRONIUS PRIMO MUST BE SELECTRONIC CERTIFIED

The Fronius Primo inverter must be Selectronic Certified. Other Fronius Primo inverters will not operate correctly with the SP PRO in a managed AC coupled configuration.

SELECTRONIC CERTIFIED

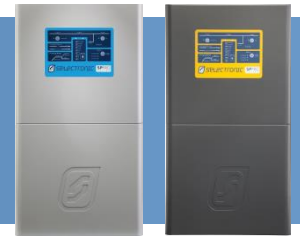

#### INSTALLATION

The SP PRO and Fronius inverters must be installed as per their respective installation instructions. Particular instructions directly related to Managed AC Coupling are listed below.

It is good practice to number each Fronius inverter from 1 up to 5 so that each inverter can be easily referenced within SP LINK.

**Series 2 Only** – In a three phase AC coupled system label each Fronius inverter L1-1 to L1-5 for the Fronius inverters connected to SP PRO L1, L2-1 to L2-5 for those connected to L2 and so on.

This number 1 to 5 is used for the Communications Link addressing. See Configuration section.

#### **FRONIUS AC WIRING**

The Fronius AC output wiring must be connected to the AC Load terminals of the SP PRO in accordance with local wiring rules for correct operation.

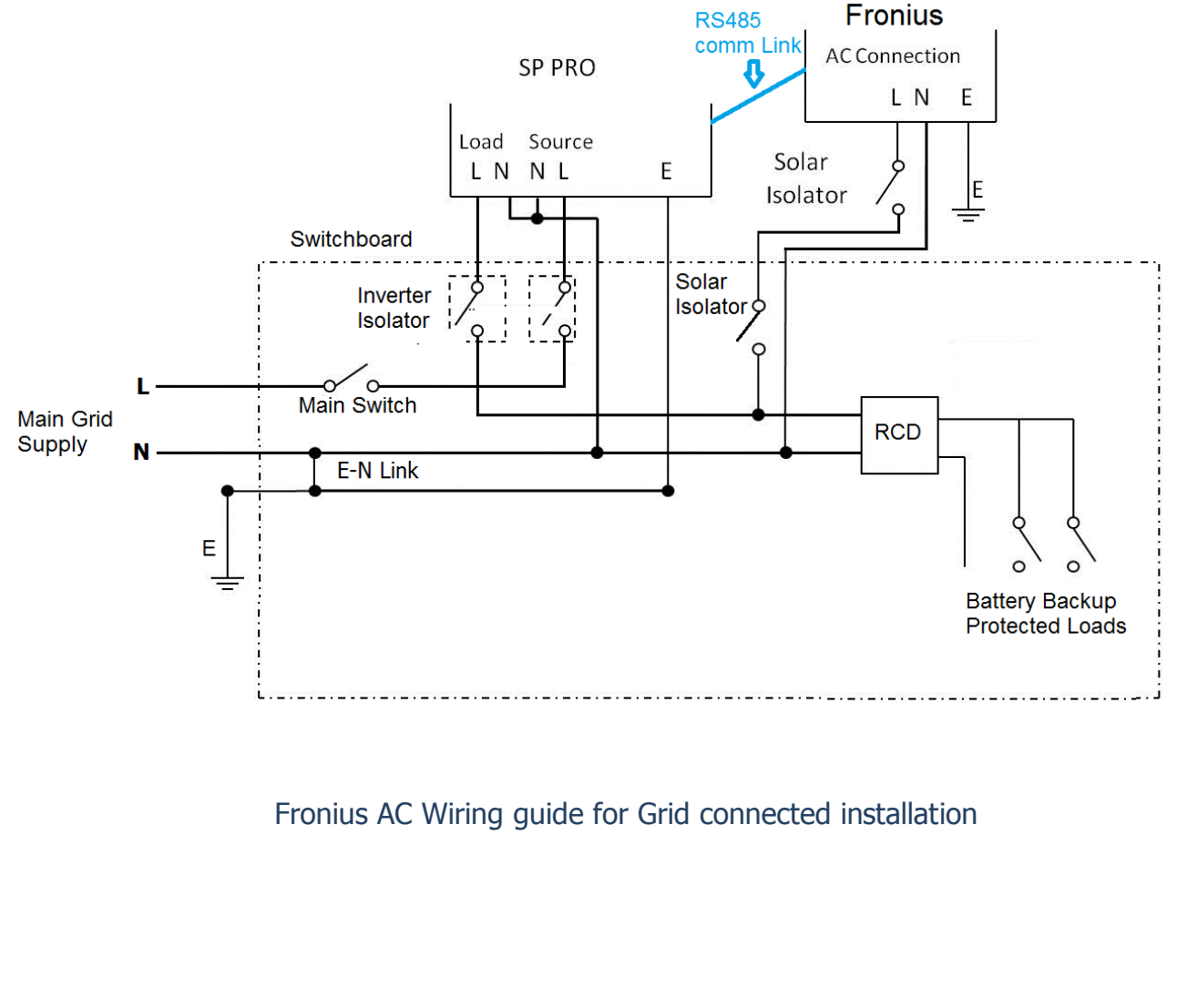

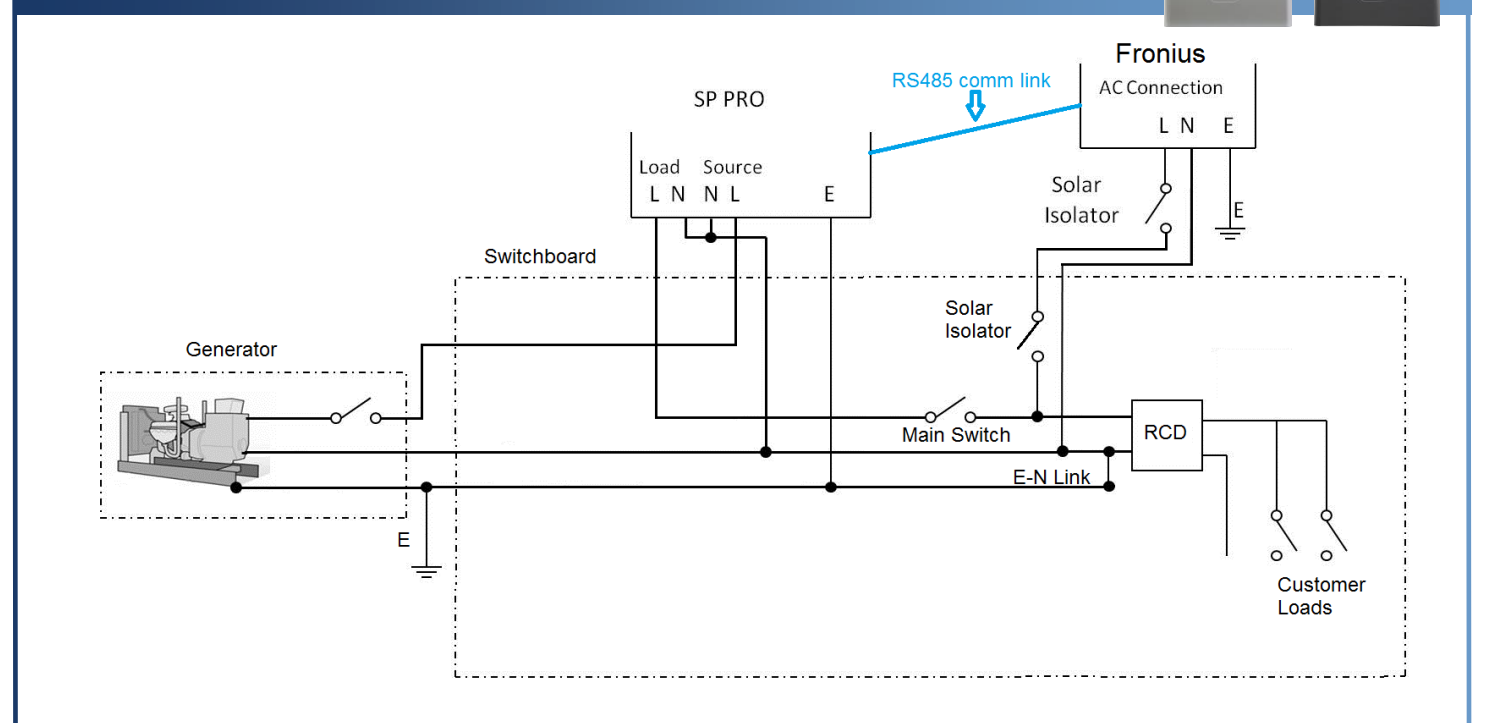

Fronius AC Wiring guide for Off Grid connected installation

*Note: The system will NOT function correctly if the Fronius inverters are installed on the AC Source side of the SP PRO.* 

#### COMMUNICATIONS LINK (RS485)

The communication link always starts at the SP PRO and links to the "AC Coupled Interface PCA", then connects to the first Fronius Inverter (Master). The Fronius link is used to connect subsequent Fronius inverters ON the same phase as the SP PRO. Do Not Connect Fronius inverters on different phases together.

To install the AC Coupled Interface PCA, remove the bottom two screws from the Expansion Card and replace them with the provided 2x stand offs. Then mount the AC Coupled Interface PCA to the Expansion Card inside the SP PRO close to the Serial Communication PCA as illustrated.

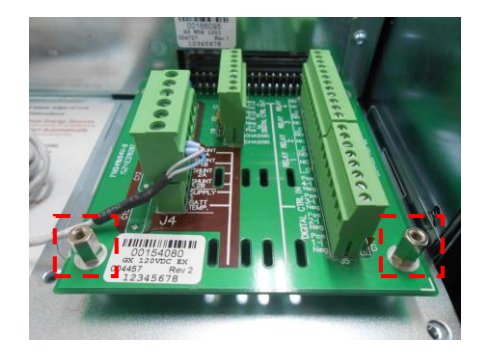

Expansion Card bottom screws replaced with stand offs.

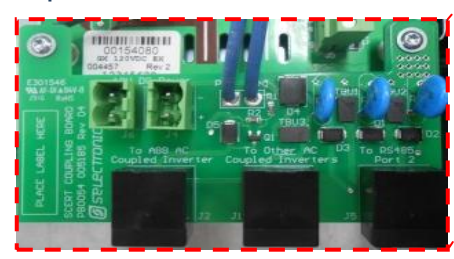

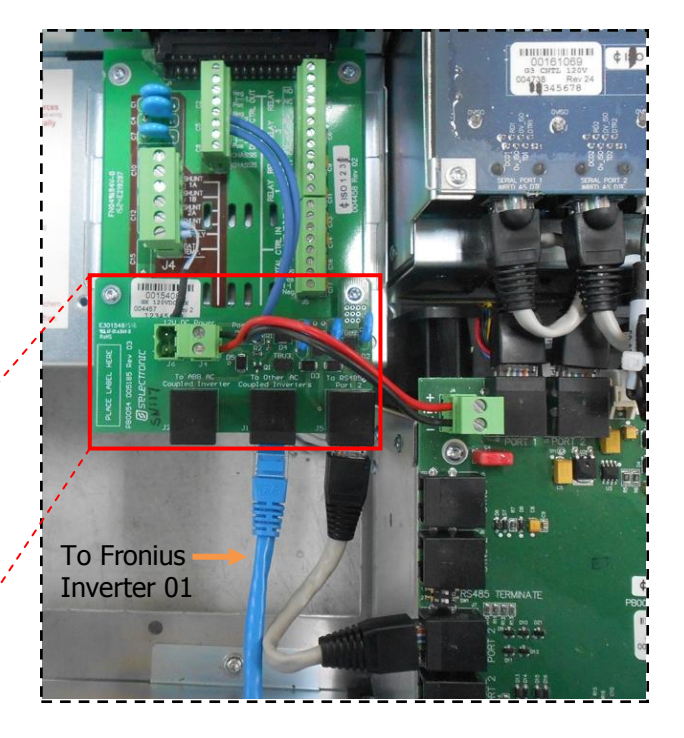

- Connect the RJ45 Connector lead from the AC Coupled Interface PCA "To RS485 Port 2" to the SP PRO Serial Communication PCA RS485 Port 2.
- Connect the second RJ45 lead from the AC Coupled Interface PCA "To Other AC Coupled Inverters" to Fronius Inverter 01 (Master), Fronius Datamanger connector (see section "Fronius RS485 Connection to Inverter 01 (Master)" Page 12).
- Connect the AC Coupled Interface PCA power loom (12V) from AC Coupled Interface PCA "12V DC Power J4" to the SP PRO Serial Communication PCA 12V connector.

Note: Do not connect any RJ45 leads to the AC Coupled Interface PCA "**To ABB AC Coupled Inverter**" connector as the pin out is different to the Fronius Inverter connection.

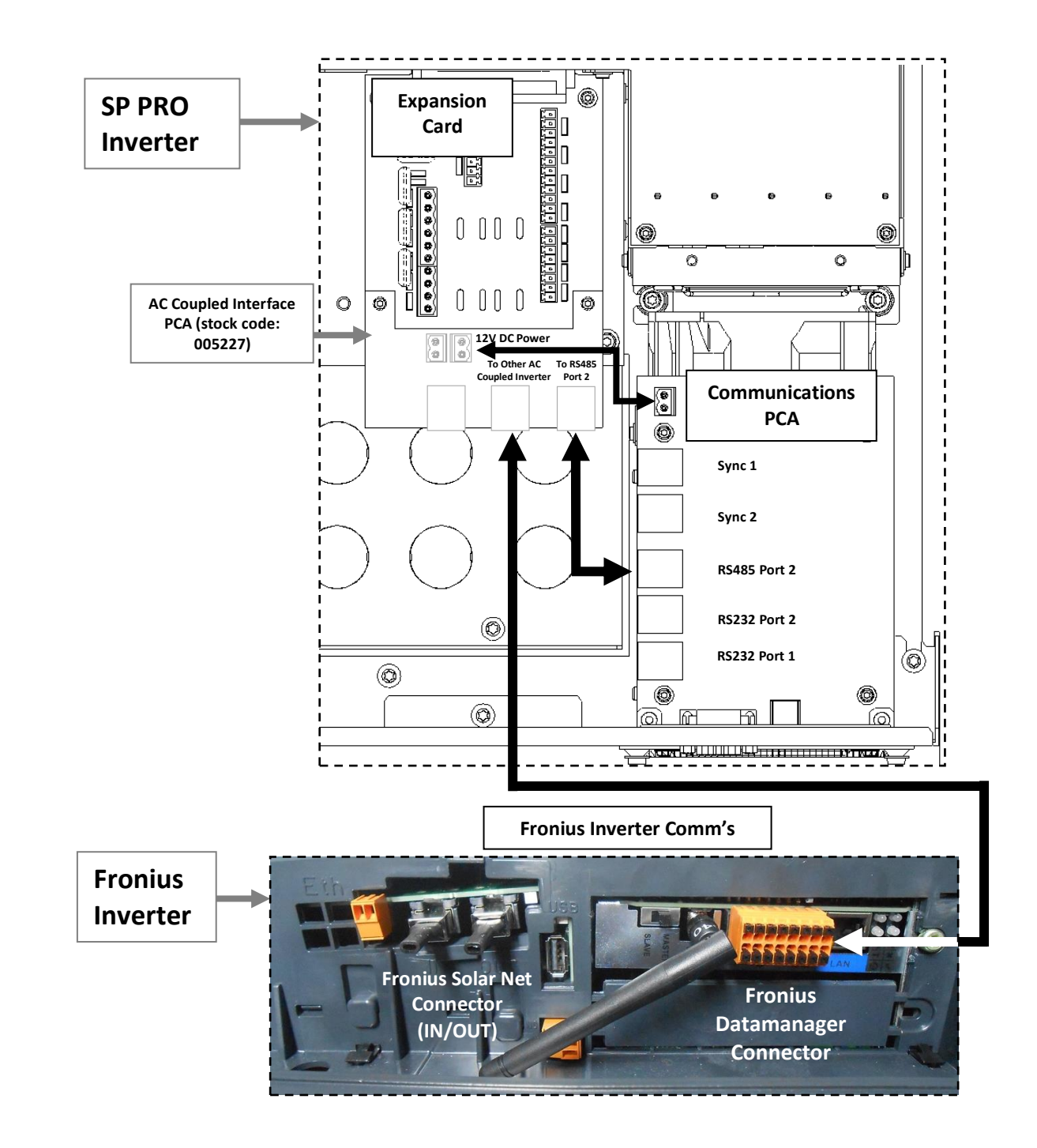

SP PRO Connections (inside unit) – RS485 Port 2 RJ45 connector to AC Coupled Interface PCA and to Fronius Datamanager connector

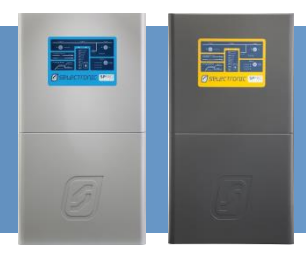

#### FRONIUS RS485 CONNECTION TO INVERTER 01 (MASTER)

Using the supplied 'CAT5' network cable connect one end to the AC Coupled Interface PCA "**To Other AC Coupled Inverters**" on the SP PRO. At Fronius Inverter 01 (Master), **cut off the non-connected RJ45 connector**, expose and crimp the wires using wire crimps or alternatively use a longer cable as required (not supplied) as outlined in the table below.

**PLEASE NOTE:** There are two different colour coding for RJ45 plugs, **T568A** and **T568B**, it is common that either colour code is used. To ensure correct connections please check that the "RS485 RJ45 Adaptor pin #" corresponds to the "Fronius RS485 Connector" connection by buzzing out the lead before connecting it to the Fronius or the SP PRO inverter.

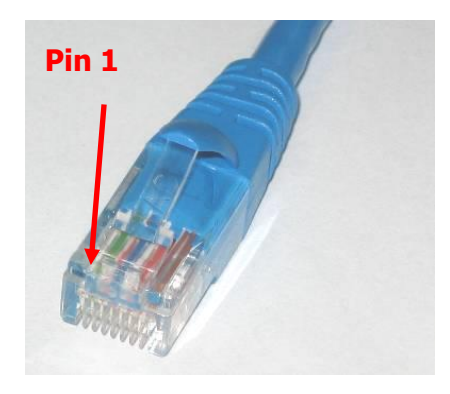

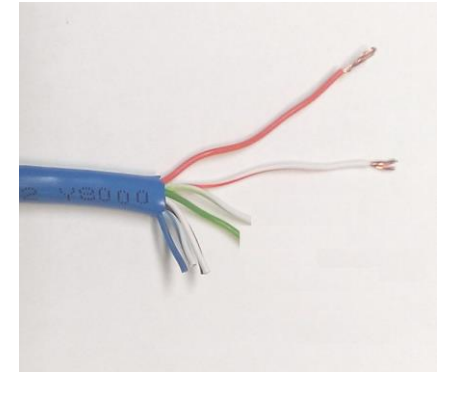

RS485 RJ45 Adaptor Pin 1 designation

Cut off one RJ45 Connector

| RS485 RJ45<br>Adaptor pin # | Signal    | T568 <b>A</b> colour code | T568 <b>B</b> colour code | Fronius RS485<br>Connector |
|-----------------------------|-----------|---------------------------|---------------------------|----------------------------|
| 1                           | GND       | Green/White               | Orange/White              |                            |
| 2                           | GND       | Green                     | Orange                    | - (minus)                  |
| 3                           | RS485 - B | Orange/White              | Green/White               | D+ (RS485)                 |
| 4                           | GND       | Blue                      | Blue                      |                            |
| 5                           | GND       | Blue/White                | Blue/White                |                            |
| 6                           | RS485 - A | Orange                    | Green                     | D- (RS485)                 |
| 7                           | GND       | Brown/White               | Brown/White               |                            |
| 8                           | GND       | Brown                     | Brown                     |                            |

RS485 adaptor to Fronius connections and wire colours

#### Note: Only the wires connected to Pins 2, 3 and 6 (on the RJ45) are used.

#### **Continue from Fronius Connection page 15**

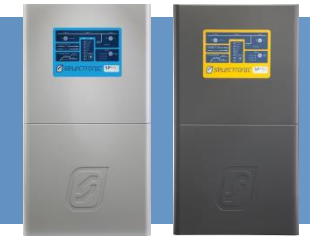

#### COMMUNICATIONS LINK (RS485) - SERIES 1

The communication link always starts at the SP PRO end (Sena LTC100 adaptor) and then connects to the first Fronius inverter (Master). The Fronius link is used to connect subsequent Fronius inverters ON the same phase as the SP PRO. Do Not Connect Fronius inverters on different phases together.

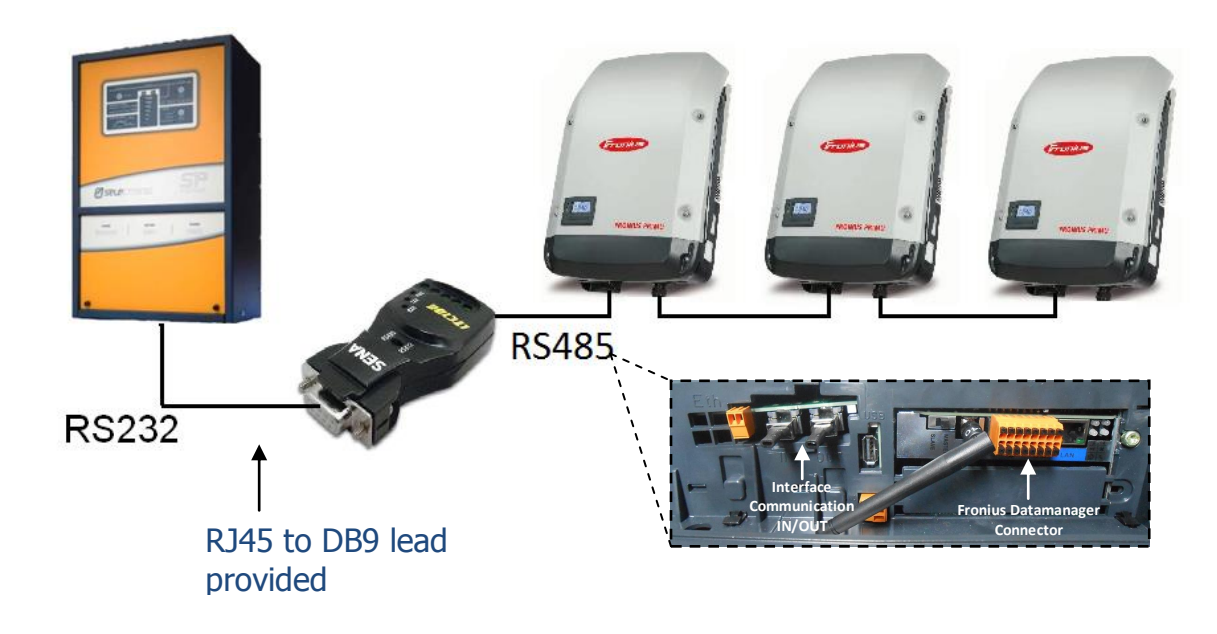

To install the Sena LTC100 adapter, use the RJ45 to DB9 lead and connect the Sena LTC100 adapter to the SP PRO Series I **Serial Port 2**. Then using 'CAT5' network cable or similar make, connect the Sena LTC100 adaptor to Fronius inverter 01 (Master) as per Table 1, Fronius Datamanager connector.

Note: Ensure that the Sena LTC100 adaptor switch is set to RS485.

| Sena LTC100<br>connections | Signal    | Typical Wire Colour<br>(May vary with<br>different CAT5 leads) | Fronius RS485<br>Connector |
|----------------------------|-----------|----------------------------------------------------------------|----------------------------|
| RX-                        | Not Used  |                                                                |                            |
| RX+                        | Not Used  |                                                                |                            |
| GND                        | Ground    | Green                                                          | - (minus)                  |
| TX- / TRX-                 | RS485 - A | Orange                                                         | RS485 D-                   |
| TX+ / TRX+                 | RS485 - B | Orange/White                                                   | RS485 D+                   |

Table 1: Sena LTC100 adaptor to Fronius connections and wire colours

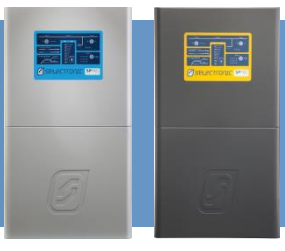

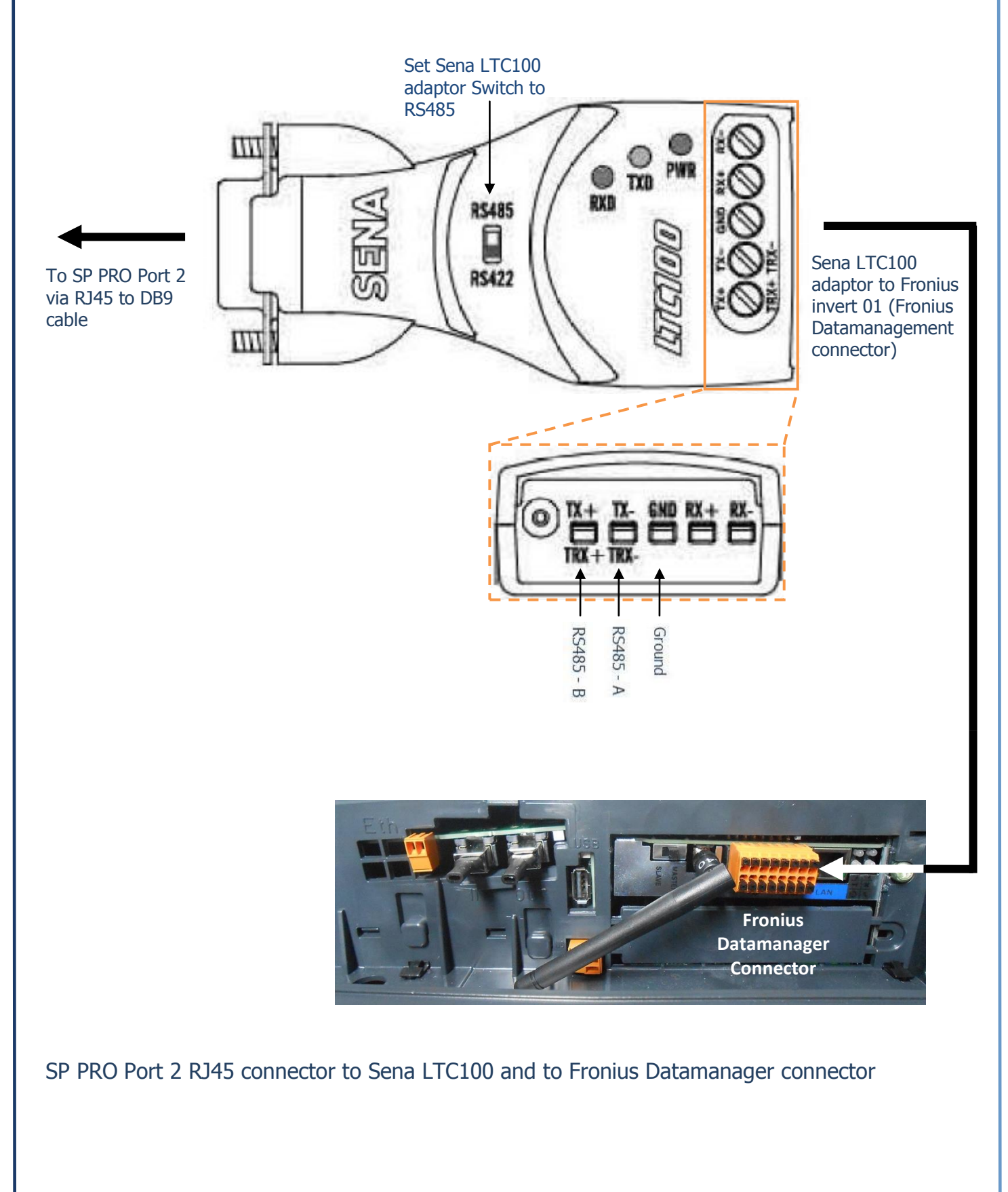

IN0042 Revision 04 (005230) - 14 of 50

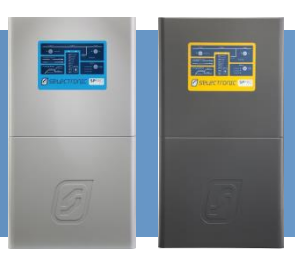

#### **FRONIUS CONNECTION**

Connect the three wires from the CAT5 network cable to the Fronius Datamanager connector, D+ (RS485), D- (RS485) and "-" (GND). The RS485 terminals are located on the right hand side edge of the connector as illustrated.

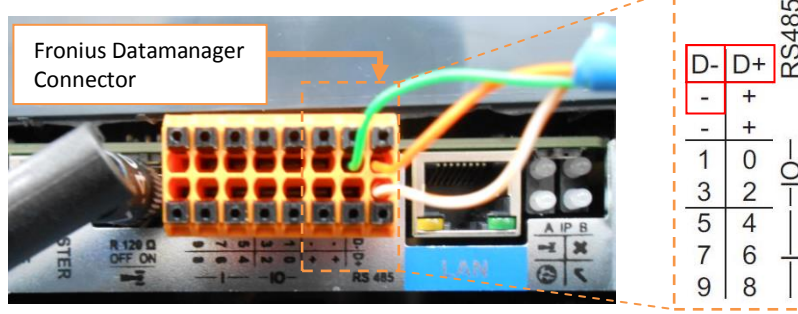

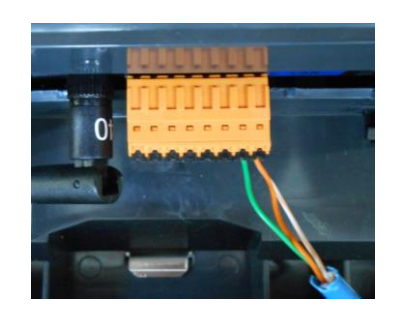

Connection of AC Coupled Interface PCA "To Other AC Coupled Inverters" to Fronius Datamanager connector, colour code T568**A** is shown above

For Fronius inverter 01 only, set the Master/Slave switch (located on the left hand side of the orange connector) to "MASTER" as illustrated.

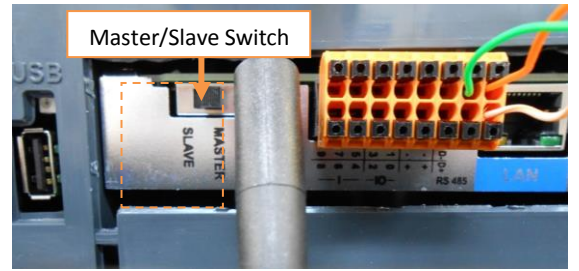

Master/Slave switch set to "MASTER" for Fronius inverter 01

Make sure that the Datamanager 2.0 plug-in card – IP switch is set to position B for Fronius inverter 01 (Master) only.

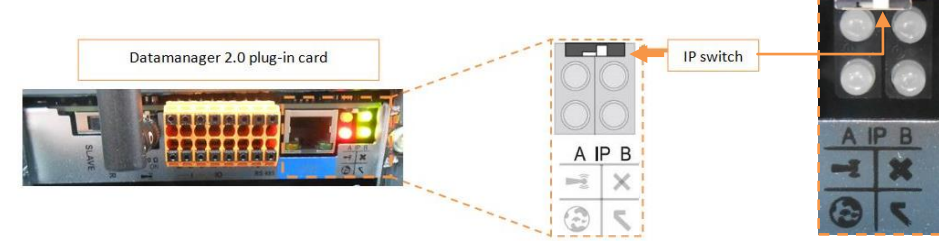

The Datamanager 2.0 plug-in card – IP switch is set to position B

**Note:** Make sure that the "X" LED is Green for Fronius inverter 01. If the LED is Red then make sure that the Fronius Solar Net Connector IN/OUT are connected correctly to all inverters (e.g. Fronius Inverter 01 OUT connected to Fronius Inverter 02 IN...etc), or **termination connectors are not fitted**, or connectors are not plugged in correctly

"X" LED must be Green

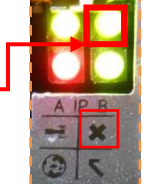

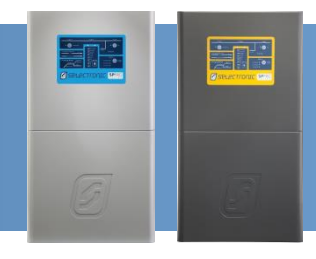

#### CONNECTING FRONIUS LINK BETWEEN INVERTERS 02 TO 05

The following configuration outlines the connection for multiple Fronius Inverters to the Master Fronius Inverter (Fronius Inverter 01). **Skip to the next step if only a single Fronius Inverter is installed.** 

Note: When connecting multiple Fronius inverters together it is important that the IP Switch must be set to position B for Fronius inverters 01 to 05.

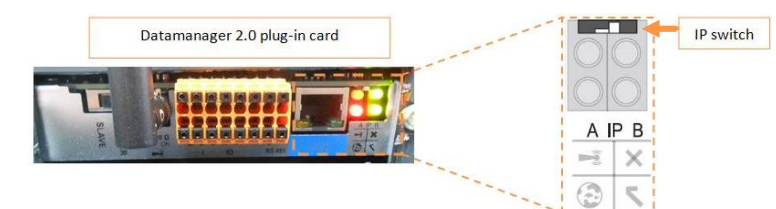

The Datamanager 2.0 plug-in card – IP switch is set to position B

Inside the Fronius Inverter there are two RJ45 connectors (Fronius Solar Net Connector) with termination connectors installed. The Fronius Solar Net connectors are designed to interface with multiple Fronius inverters in a daisy chain arrangement via the input "IN" and output "OUT" connectors.

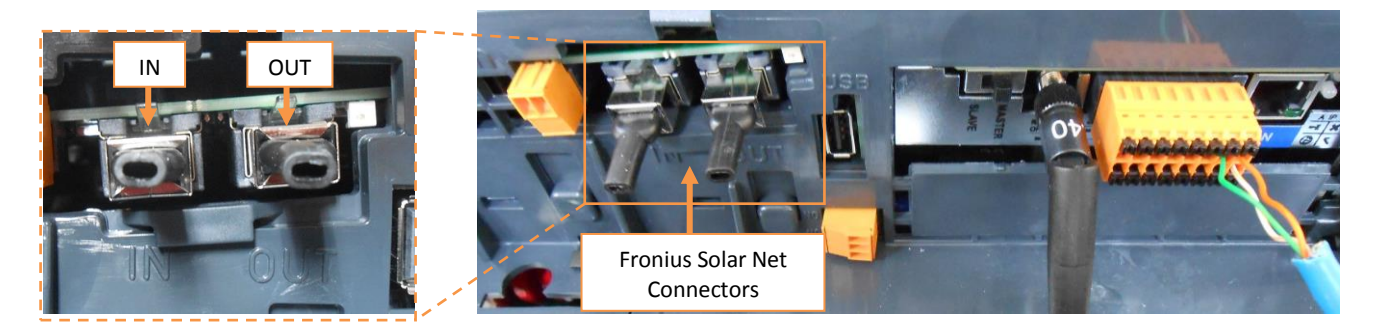

Fronius Solar Net Connectors with termination: "IN" located on LHS & "OUT" located on RHS

*NOTE:* The Fronius Solar Net Connector MUST be fitted to any unused connectors otherwise the SP PRO <u>will not communicate to any Fronius inverters</u> in the system.

Using a network patch lead connect the "OUT" (Fronius Solar Net) from Fronius Inverter 01 (Master) to the "IN" of Fronius Inverter 02.

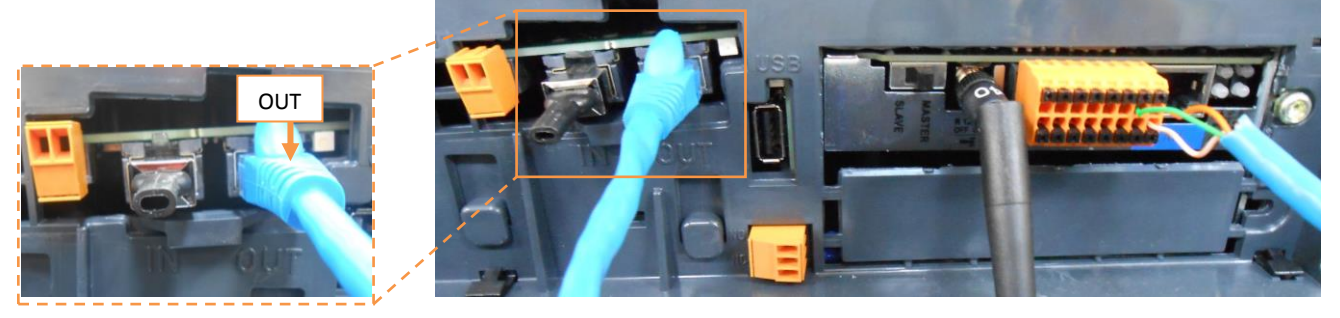

Fronius link - Fronius Inverter 01 "OUT"

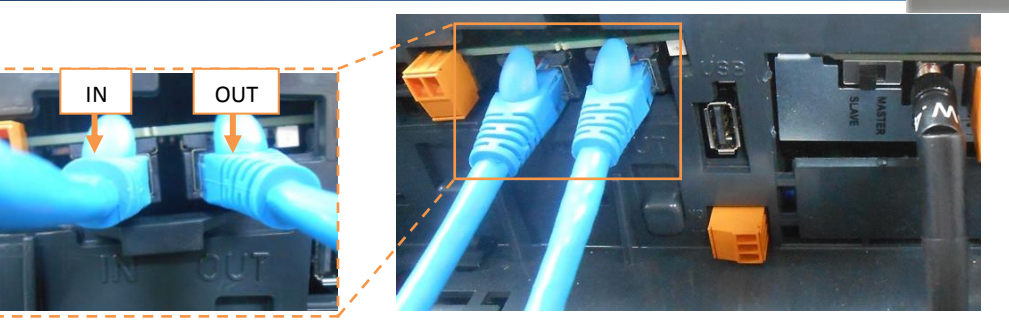

Fronius link - Fronius Inverter 02 "IN" & Fronius Inverter "OUT" (Fronius connection on intermediate inverters)

Using another patch lead, connect the "OUT" from inverter 02 (above) to the "IN" of inverter 03 and so on until all inverters in the system are connected.

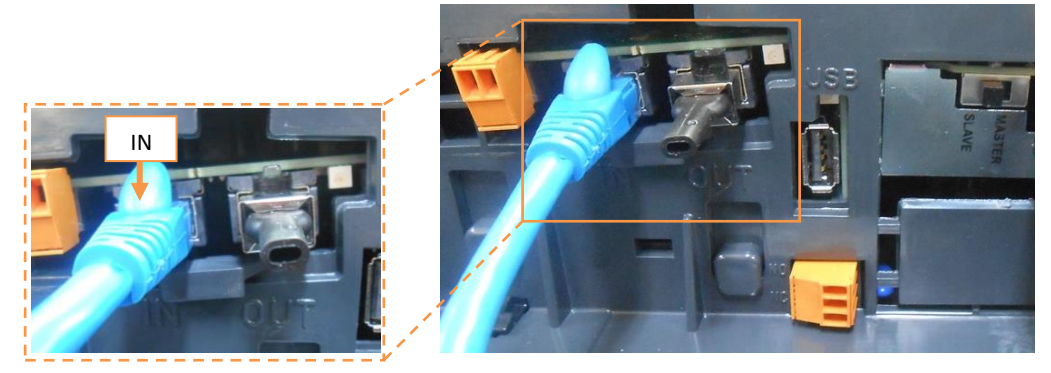

Fronius link - Last Fronius Inverter on communication link ("IN")

For all the inverters numbered 02 and above, set the Master/Slave switch (located on the left hand side of the orange connector) to "SLAVE" as illustrated.

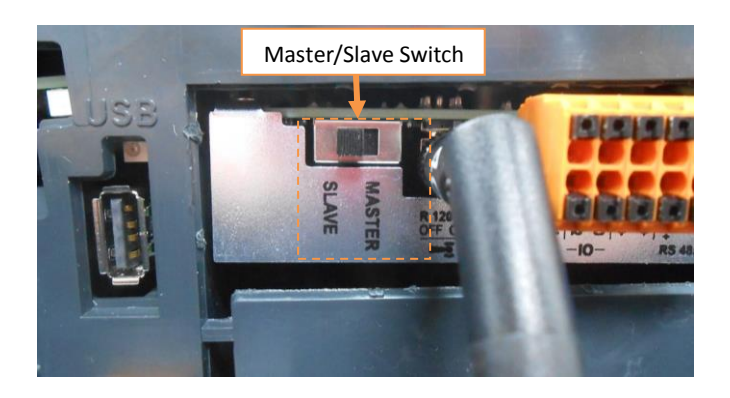

Fronius Inverters 02 to 05: Master/Slave switch set to "SLAVE"

Note: When Master/Slave switch is set to "SLAVE", the LED's on the Datamanager 2.0 plug-in card will be OFF.

ALL LED's are OFF

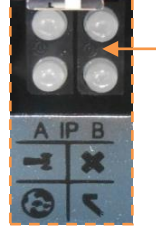

IN0042 Revision 04 (005230) - 17 of 50

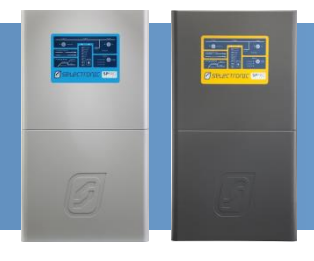

#### **CONFIGURATION – ADDITIONAL SETTINGS**

It is recommended that the Site Configuration wizard (in SP LINK 9.1 or higher) be used to configure the SP PRO settings. Using the wizard will ensure all the SP PRO settings are compatible with the managed AC coupled system.

The settings detailed below will be set when the Site Configuration Wizard is used to configure the SP PRO. Only the settings required to enable Fronius Managed AC Coupling are shown. The remainder of systems settings will be set by the Site Configuration Wizard.

The SP PRO **<u>must</u>** be configured **<u>before</u>** any of the Fronius inverters are energised.

The Fronius inverters are configured to Solar Net as default and the Inverter Number must be set sequentially from 01. (See "Programming the Fronius" section).

Make sure in the SP LINK tab CONFIGURATION SETTINGS > SYSTEM the follow settings are set.

- Set String Inverter to Fronius.
- **Number of Devices** is set to the number of Fronius inverters installed in the system.

| -                                                                          |                                          |
|----------------------------------------------------------------------------|------------------------------------------|
| String Inverter                                                            | Fallback Power                           |
| Fronius ~                                                                  | Disabled $\sim$                          |
| Number of Devices<br>[1 - 5]                                               | Islanding Power Limit<br>[0.1 - 15.0 kW] |
| 2 🜩                                                                        | 5.0 ≑ kW ∨                               |
|                                                                            |                                          |
| Grid Export Limit Monitor<br>Over Export Trip Time<br>[0 - 1000 s]         |                                          |
| Grid Export Limit Monitor<br>Over Export Trip Time<br>[0 - 1000 s]<br>20 € |                                          |

SP LINK - Configuration Settings – System tab

Note: Port 2 Communication settings will not be available once Fronius has been enabled. This is normal operation.

In the example used above, only two Fronius inverters are connected to the SP PRO.

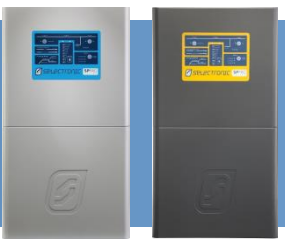

#### **PROGRAMING THE FRONIUS**

The settings listed below are required to be configured in each Fronius inverter in order for the system to operate correctly.

- Isolate the DC solar from the Fronius inverter(s) (via the appropriate DC circuit breaker).
   Note: **DO NOT** connect the PV solar until system is configured.
- 2. Ensuring that the SP PRO AC Load supply is present at the Fronius Inverter, switch ON the AC supply to the Fronius inverter.
- 3. When the Fronius inverter is powered for the first time, select the "language" for the inverter and press the **ENTER** (4) key.

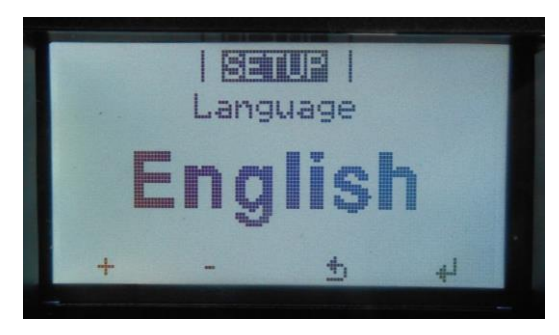

Then to set the Country, scroll to **AU-Australia** ( $\downarrow$ ) and press the **ENTER** (4) key.

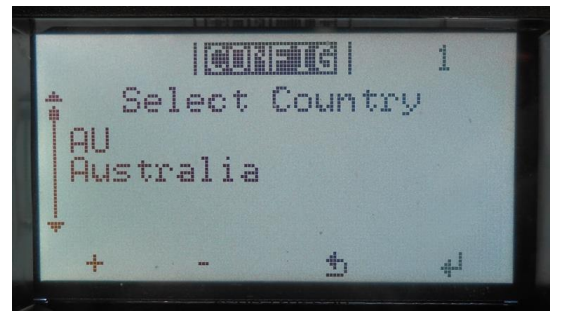

Set the "Date" for the inverter and press the **ENTER** (4) key. Use the **'UP'** (+) and **'DOWN'** (-) keys to shift the numerical values in an ascending/ descending order.

Note: "Date" will flash after the first **ENTER** ( $\checkmark$ ) key press, a second **ENTER** ( $\checkmark$ ) is required to proceed to the next step.

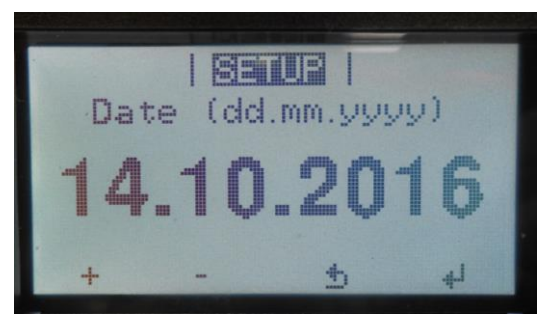

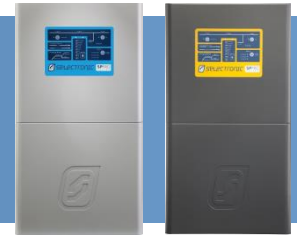

Set the "Time" for the inverter and press the **ENTER** (4) key. Use the **'UP'** (+) and **'DOWN'** (-) keys to shift the numerical values in an ascending/ descending order.

Note: "Time" will flash after the first **ENTER** ( $\checkmark$ ) key press, a second **ENTER** ( $\checkmark$ ) is required to proceed to the next step.

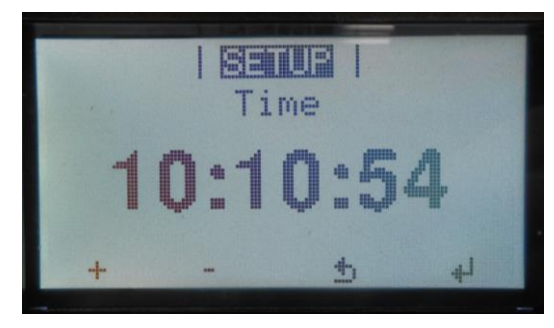

Set the "MPP Tracker 2" for the inverter to "ON" if required otherwise set to "OFF" and press the **ENTER** (4) key

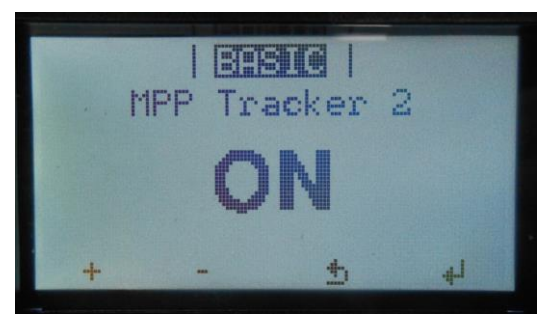

*Note: When the Fronius inverter is powered without the DC and the "MPP Tracker 2" is "ON", "INFO STATE 523 LOW PV VOLTAGE" will be displayed on the screen.* 

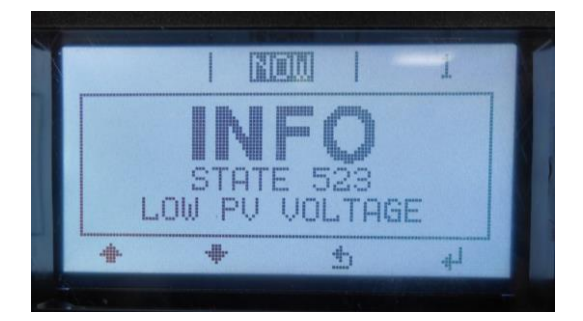

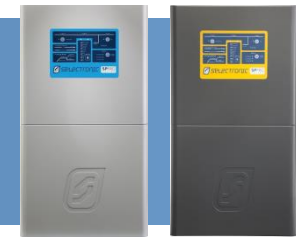

4. Once the display is active on the Fronius inverter, access the main menu. To enter the main menu, press the ESC (¬) key once, then using the LEFT (←) or RIGHT (→) keys to scroll through the main menu. To access any of the menu items, press the ENTER (¬) key on the selected item. The ESC (¬) key is also used to return back to the previous menu or to edit previous digits.

The menu is continuous, when the end is reached the display automatically returns to the first menu item. The **'UP'** ( $\uparrow$ ) and **'DOWN'** ( $\downarrow$ ) keys are used to scroll through menu options or to shift numerical scales in ascending/ descending order, they are manly used in submenus to scroll through the various menu items.

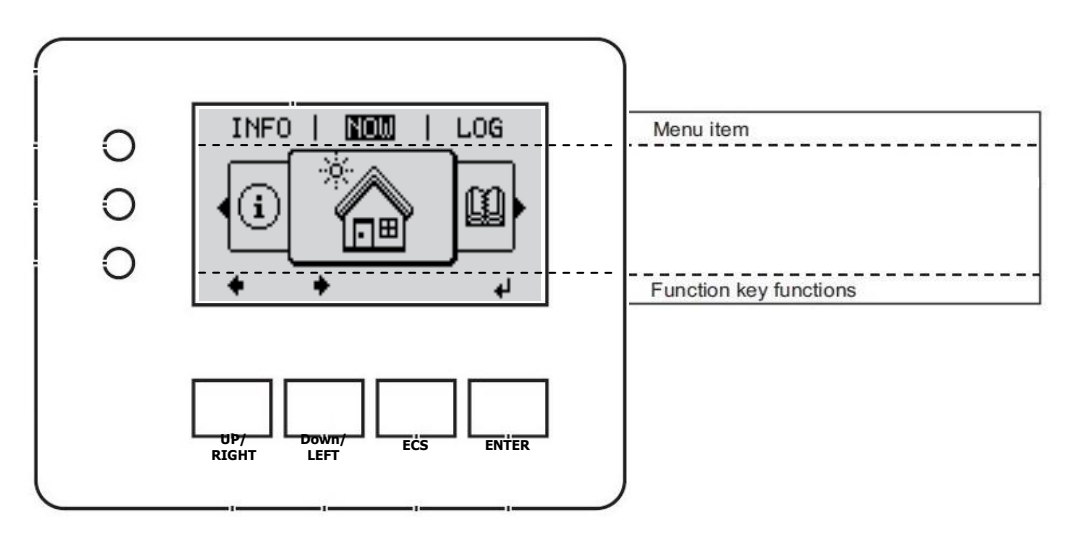

To access the **SETUP** menu, scroll once to the left and press the **ENTER** (4) key. The **ENTER** (4) key is used to confirm an action or to access submenus.

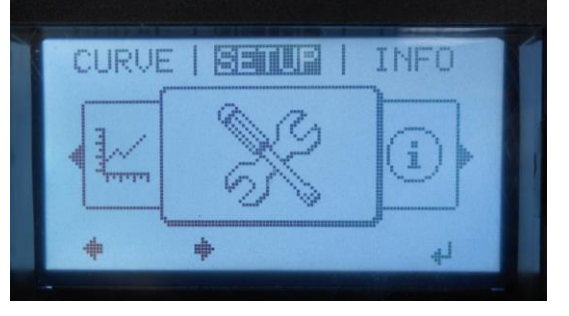

5. Scroll to **DATACOM** ( $\downarrow$ ) and press **ENTER** (4).

| 1 |                  | 1 3          |         |    |
|---|------------------|--------------|---------|----|
|   | + Star<br>1 WiFi | ndby<br>Acce | ess Poi | nt |
|   | DELLO            |              |         |    |
|   | ₹ Rela           | iy -         |         |    |
|   | +                | #            | ŧ       | L. |

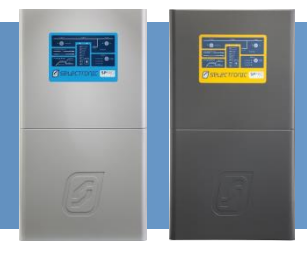

6. Scroll to **Inverter Number** ( $\downarrow$ ) and press **ENTER** ( $\triangleleft$ ).

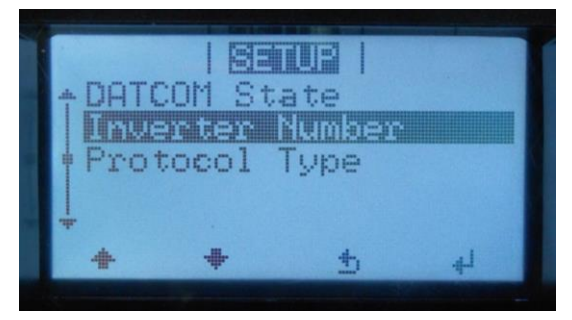

- a. If only one Fronius inverter is installed then the address must be set to 01.
- b. If more than one Fronius inverter is installed then the address must be allocated sequentially starting from 01 (i.e. first Fronius = 01, second Fronius = 02, third Fronius = 03 etc).
- c. Once the "Inverter Number" is selected, press the **ENTER** (4) key to configure and return to the "DATACOM" menu.

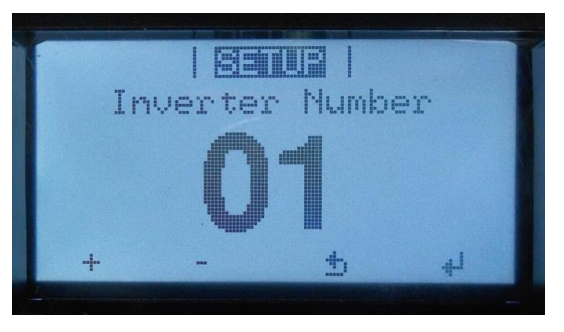

Note:

- a. The Fronius inverter address starts from 01 to 05, where inverter 1 in SP Link is connected to Fronius inverter Address 01, i.e. Fronius inverter 01 address 01 = inverter 1 SP Link, Fronius inverter 02 address 02 = inverter 02 SP Link, Fronius inverter 03 address 03 = inverter 03 SP Link etc.
- b. Do Not skip any address numbers in the sequence when using multiple Fronius inverters.

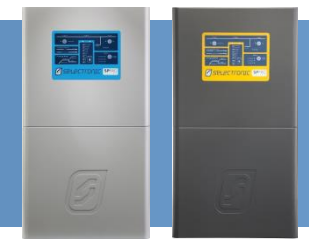

7. Scroll to **Display Setting** ( $\downarrow$ ) and press **ENTER** ( $\triangleleft$ ).

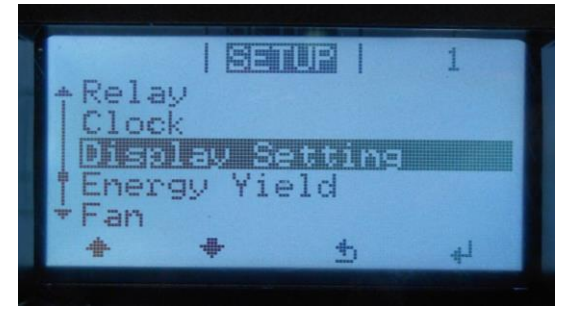

8. Scroll to **Night Mode** ( $\downarrow$ ) and press **ENTER** (4).

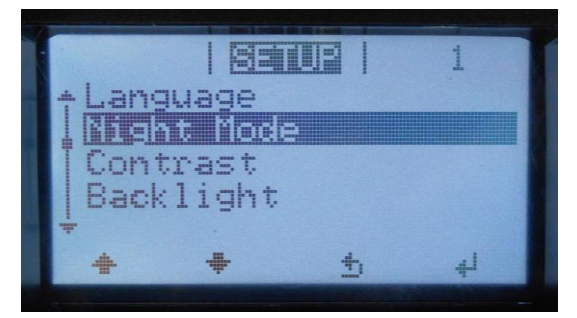

a. Set the Fronius inverter "Night Mode" to "ON", this will allow the Fronius inverter to control the display operation during the night.

Note: Setting the "Night Mode" will allow communications between the SP PRO and Fronius inverter to stay awake at all times.

b. Once the "Night Mode" is set to set, press the **ENTER** key to configure and return to the "Display Setting" menu.

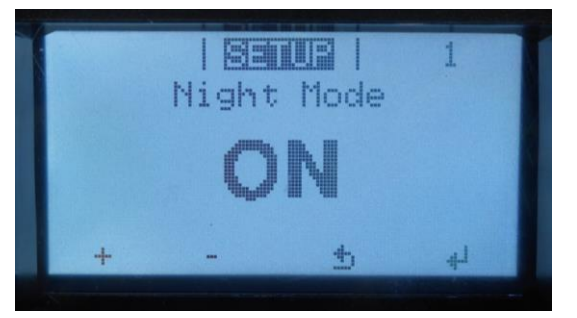

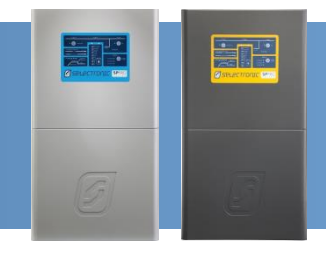

9. Press the **ESC**  $(\neg)$  key twice to return to the main menu.

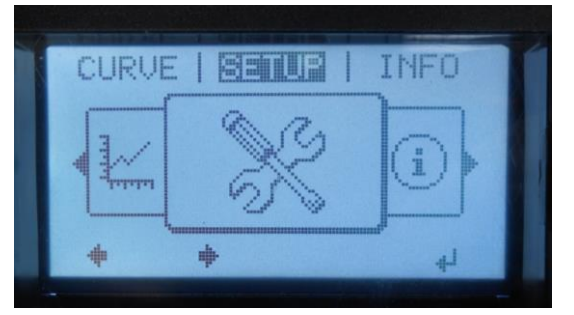

- 10. If there are multiple Fronius inverters installed, repeat for all others.
- 11. When all is configured, the Fronius inverter display screen will cycle through the amount of energy currently fed automatically when no key is pressed for 2 minutes or by selecting the "Now" menu.

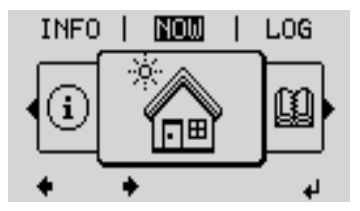

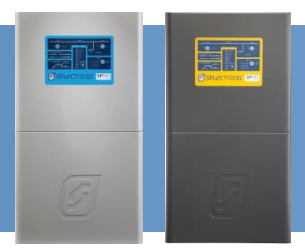

#### **OFF GRID COUNTRY SETUP**

If installing and setting up an Off Grid system, make sure the country setting is configured to MG50 as show below.

1. From the main menu press the third button form the left five to six times until "00000" is displayed on the screen.

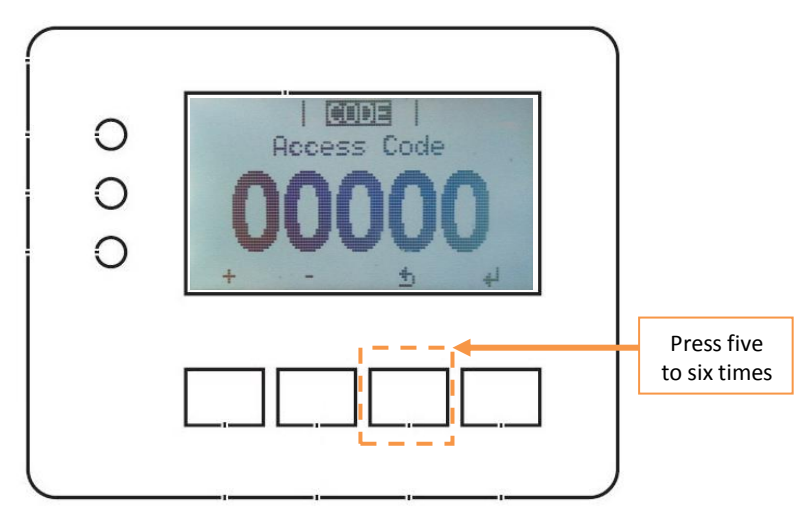

2. Enter the "Access Code" 73887 and press **ENTER** (4). The "Access Code" will flash after the first **ENTER** (4) key press, a second **ENTER** (4) is required to proceed to the next step.

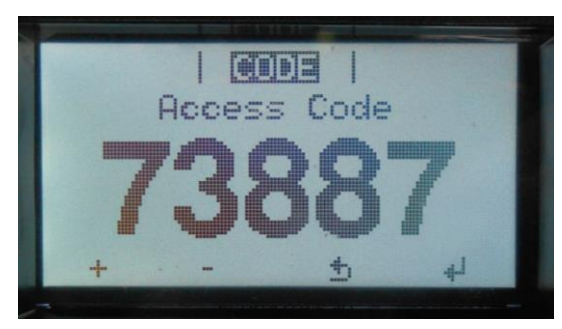

3. Scroll to **MG50-Microgrid 50Hz** ( $\downarrow$ ) and press **ENTER** (4).

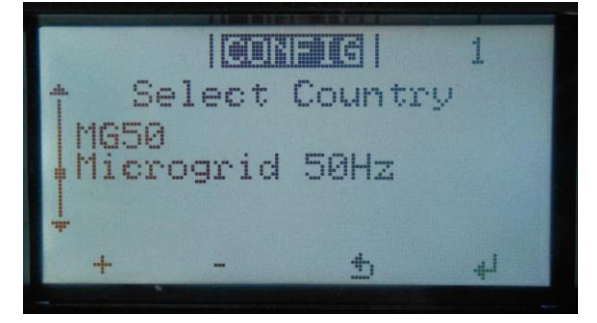

4. The Fronius inverter will perform an automatic reset to configure the changes made and return to the main menu.

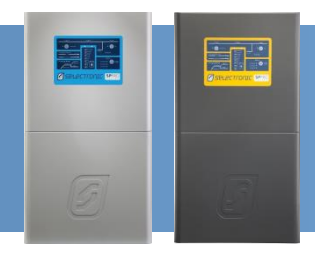

#### **MODBUS COMMUNICATION & FALL BACK FUNCTION SETTING**

The settings listed below are all that is required to configure the Modbus communication and Fall back function. The settings are ONLY carried out for Fronius inverter 01 (Master). *Note:* 

- a. This section needs to be read in conjunction with the Fronius Datamanager 2.0 manual.
- *b.* Fronius Solar Net termination connectors must be inserted into each empty IN or OUT Solar Net connector socket of the last inverter.

This section contains two options to configure the Fronius inverter:

LAN Connection – NO Internet (page 27-33) and WLAN Connection (page 34-42)

NOTE: Either One of the above options must be selected to configure only Fronius inverter 01 (Master).

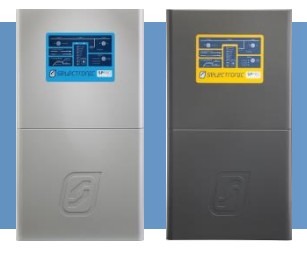

#### LAN Connection – NO Internet

1. Set the IP switch on the Datamanager 2.0 plug-in card to **position A** on **only** Fronius inverter 01 (Master).

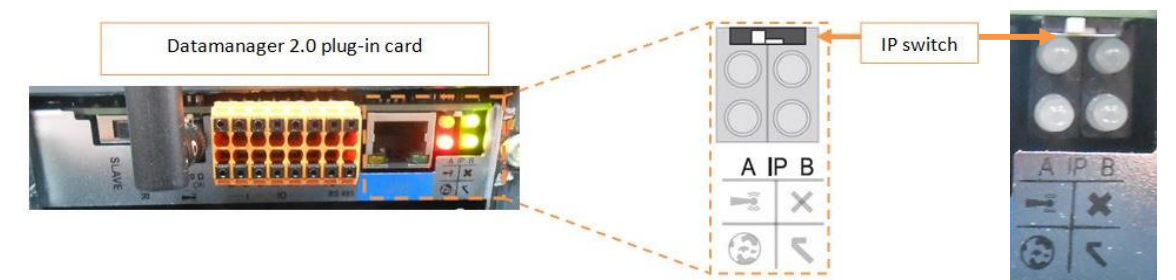

**Note:** Make sure to set the IP switch back to position B when the "Modbus Communication & Fall Back Function Setting" section is complete otherwise the Fronius inverter will not communicate to the SP PRO inverter.

2. Connect a network cable from the LAN connector located on the Fronius inverter to an end device (e.g. computer or laptop).

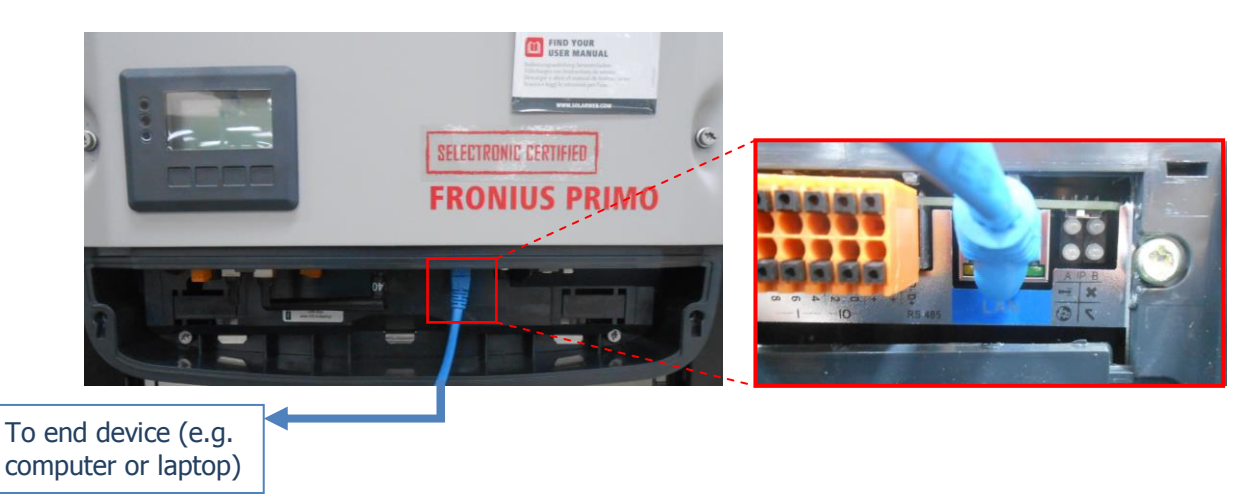

- 3. Open an internet web browser and type the appropriate address for the appropriate connection:
  - IP address for LAN connection: 169.254.0.180

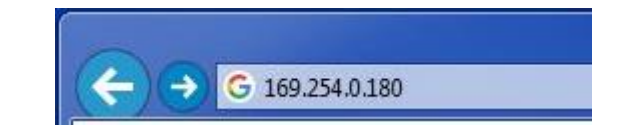

Note: Make sure that the computer is NOT connected to the internet.

🗴 🌌 🛛 🎇 🖉 📰 🌿 🏈 🗟 💶 🛃 🕩 12:17 PM

4. The IP address for the WLAN is linked directly to the start page of the Commissioning Wizard, select the "SOLAR.WEB WIZARD".

Note: Read in conjunction with the Fronius Datamanager 2.0 manual.

| System monitoring                                                                  | en <b>Fronius</b>                                                                   |
|------------------------------------------------------------------------------------|-------------------------------------------------------------------------------------|
| Welcome to the F<br>You are just a few steps away fr                               | ronius setup wizard.<br>rom a convenient system monitoring.                         |
|                                                                                    |                                                                                     |
| SOLAR.WEB WIZARD                                                                   | TECHNICIAN WIZARD                                                                   |
| Connect the system with the Fronius Solar.web and use our Apps for mobile devices. | System settings for feed-in limits,<br>Power Control-functions and open interfaces! |
| L                                                                                  | i For quained persons only i                                                        |
|                                                                                    |                                                                                     |

#### 5. Complete the "General" section with the appropriate information and select "Forward".

| General            |            |                           |      | rter |   |    |      | Net | work setup |  |
|--------------------|------------|---------------------------|------|------|---|----|------|-----|------------|--|
| System name * .    |            |                           |      |      |   |    |      |     |            |  |
| Yield              |            |                           |      |      |   |    |      |     |            |  |
| Feed-in tariff     | 0.01       | \$ (AUD)                  | Ŧ    | /kWh |   |    |      |     |            |  |
| Grid supply tariff | 0.01       |                           |      | /kWh |   |    |      |     |            |  |
| System time        |            |                           |      |      |   |    |      |     |            |  |
| Date / time *      | 07/28/2017 |                           | 1 0  | 08   | : | 14 | AM 🔻 |     |            |  |
| Time zone setting  | s          |                           |      |      |   |    |      |     |            |  |
| Time zone *        | Australia  | <ul> <li>Melbo</li> </ul> | urne |      |   | •  |      |     |            |  |

6. Complete the "Inverter" section, the PV[Wp] and "Device name" are required to be completed, select "Forward".

|       | General | li li       | nverter Ne        | etwork setup |
|-------|---------|-------------|-------------------|--------------|
| tem n | ame * . |             |                   | Set all      |
| Vo    | visible | Device type | Device name       | PV[Wp]       |
| 3     |         | Primo 3.0-1 | * Primo 3.0-1 (3) | *            |
|       |         |             |                   |              |
|       |         |             |                   |              |

7. A notification box will appear before the next section. It is required to select the "Accept" button to proceed to the next section.

| System monitoring                                                                                           |                                                                                                    | 0 en <b>Fronius</b>                                                                                |
|----------------------------------------------------------------------------------------------------|----------------------------------------------------------------------------------------------------|----------------------------------------------------------------------------------------------------|
| Inverter                                                                                                    | Network setup                                                                                                    | Connection buildup                                                                                 |
| Connection mode                                                                                             | LAN Settings                                                                                                    |                                                                                                    |
| Notifica                                                                                                    | Get address                                                                                                    | 🔘 static 🖲 dynamic                                                                                 |
| Solar.web via WLAN<br>Solar.web via LAN<br>Solar.web via LAN<br>Fronius Solar.web<br>Solar.web<br>Solar.web | his Fronius system monitoring func-<br>ed, data from the Fronius inverter<br>ed form via the internet to the Fr<br>eb server. In order to ensure the<br>ecurity of the services, the user i<br>illing the software updates made<br>Fronius shall not liable for any da<br>ure to observe this requirement. | tion is<br>is relayed in<br>onius<br>current and<br>is responsible<br>available by<br>amage caused |
|                                                                                                    |                                                                                                    | Back Connect                                                                                       |

8. Select "Solar web via LAN" and then select "Connect".

| Connection mode                                                                  | LAN Settings | 8                  |  |
|----------------------------------------------------------------------------------|--------------|--------------------|--|
|                                                                                  | Get address  | 🔘 static 🖲 dynamic |  |
|                                                                                  | Host name    | 192.168.1.180      |  |
| Solar.web via WLAN                                                               | Subnet-mask  | 255.255.255.0      |  |
| · · · · · · · · · · · · · · · · · · ·                                            | Gateway      | 192.168.1.1        |  |
|                                                                                  | DNS-Server   | 192.168.1.1        |  |
| Solar.web via LAN Solar.web Fronius Solar.web Send data to the Fronius Solar.web |              |                    |  |

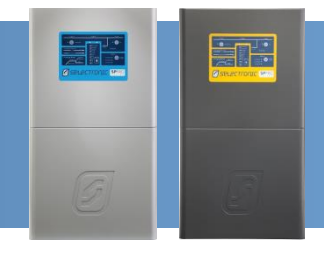

9. When "Connect" is selected, "Connection buildup" will be displayed.

| Sol   | ar.web connection                                                                           | Connection buildup                                                             | Network status                                                |
|-------|---------------------------------------------------------------------------------------------|--------------------------------------------------------------------------------|---------------------------------------------------------------|
| The n | etwork connection is in p                                                                   | progress                                                                       |                                                               |
| •     | Notification! The IP switch<br>Please switch to position B,<br>of the network interface car | is still in position A.<br>so the configuration<br>be finished!                |                                                               |
| •     | Please make sure that the s<br>The system monitoring and                                    | system monitoring is connected accord<br>the computer have to be connected to  | ding to your configuration.<br>o the router.                  |
|       | lf you have problems, you c                                                                 | an restart the wizard by changing the                                          | IP switch from position A to B.                               |
| •     | Please open the wizard aga<br>you have problems to recor<br>you!                            | ain by using the IP address that your ronnect to your system monitoring, the F | outer assigned to the system.<br>ronius Solar.web App can hel |
|       |                                                                                             |                                                                                |                                                               |

- Set the **IP Switch** to **position B** and then refresh the webpage.
- Wait for one second.
- Then set the **IP Switch** back to **position A** and then refresh the webpage.

**Note:** When the Fronius inverter is reconnected to the end device (e.g. computer or laptop) the wizard will automatically proceed to the next section.

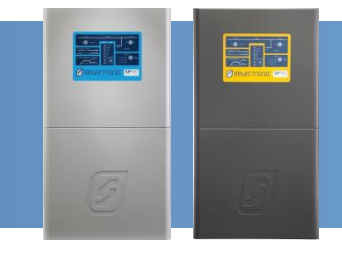

#### 10. The "Network status" outlines the network detail, select "Forward".

| 1 11                                          |                             |                                                                                                    |                                                                                                    |
|-----------------------------------------------|-----------------------------|----------------------------------------------------------------------------------------------------|----------------------------------------------------------------------------------------------------|
|                                               | letwork status              | Passwords                                                                                                    |                                                                                                    |
|                                               |                             |                                                                                                    |                                                                                                    |
| n monitoring LAN                              |                             | Internet                                                                                                    | 5                                                                                                    |
|                                               | available:                  | No                                                                                                    |                                                                                                    |
|                                               | Name server:                |                                                                                                    |                                                                                                    |
| 00:03:AC:0A:B2:6E                             | Gateway:                    |                                                                                                    |                                                                                                    |
| You are in configured network the wizard now. | ork of the monitoring syste | m. You can continue                                                                                                    |                                                                                                    |
|                                               | on buildup                  | on buildup       Network status         Image: Status       Image: Status         Image: Status       Image: Status         Image: Status </td <td>Network status       Passwords         Image: Constraint of the monitoring LAN       Internet         Image: Constraint of the monitoring system.       No         No       Name server:         00:03:AC:0A:B2:6E       Gateway:         You are in configured network of the monitoring system. You can continue the wizard now.</td> | Network status       Passwords         Image: Constraint of the monitoring LAN       Internet         Image: Constraint of the monitoring system.       No         No       Name server:         00:03:AC:0A:B2:6E       Gateway:         You are in configured network of the monitoring system. You can continue the wizard now. |

11. A password is required to be setup, create a password that is easy to remember and contains both letters and numbers and select "Finish".

| Ph. Construction    |                          |                                    | 1 m      |  |
|---------------------|--------------------------|------------------------------------|----------|--|
| Netwo               | ork status               | Passwords                          |          |  |
| Diasea cat an admin | ietrator password to pro | tact your system from unsutborized | changeel |  |
| User name           | admin                    |                                    | changes: |  |
| Password *          | •••••                    | acceptable                         |          |  |
| Repeat password *   | •••••                    | identical                          |          |  |
| Protect your system | monitoring from una      | uthorized read access.             |          |  |
| Protect your system | monitoring from una      | uthorized read access.             |          |  |

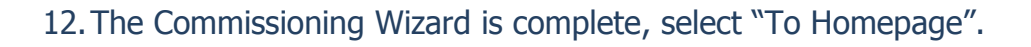

| System monitoring              |                                         | en <b>Franius</b> |
|--------------------------------|-----------------------------------------|-------------------|
| Network status                 | Passwords                               | Finish            |
| Conç                           | gratulations!                           |                   |
| The setup of your Fronius syst | tem monitoring was finish<br>o Homepage | ned successfully. |

#### **Continue from page 43**

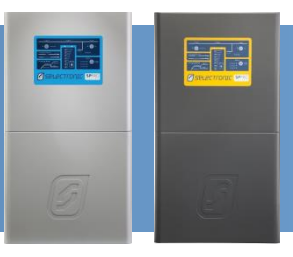

#### **WLAN Connection**

1. Make sure the IP switch on the Datamanager 2.0 plug-in card is **set to position B** on **only** Fronius inverter 01 (Master).

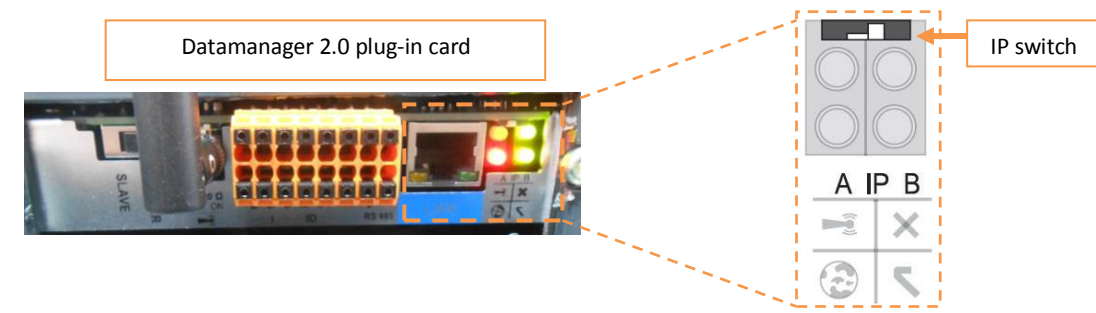

This allows the Fronius Datamanager 2.0 plug-in card to connect via WLAN to the PC.

2. From the main menu, scroll to **SETUP** and press the **ENTER** (4) key.

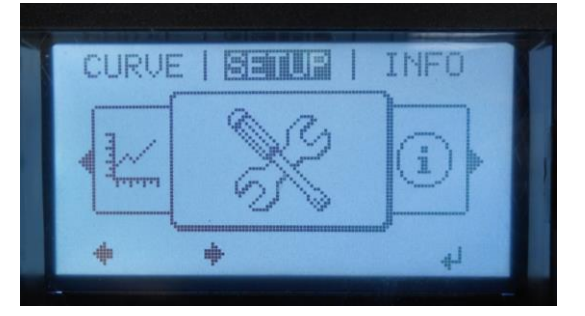

3. Scroll to **WiFi Access Point**  $(\downarrow)$  and press **ENTER**  $(\triangleleft)$ .

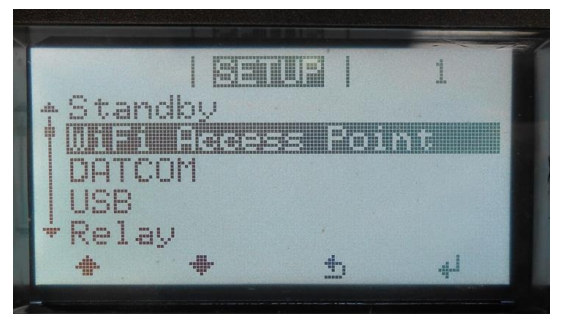

 Select "Activate WiFi AP ?" and press ENTER (4). Note: "Activate WiFi AP ?" will take a couple of seconds to appear on the screen.

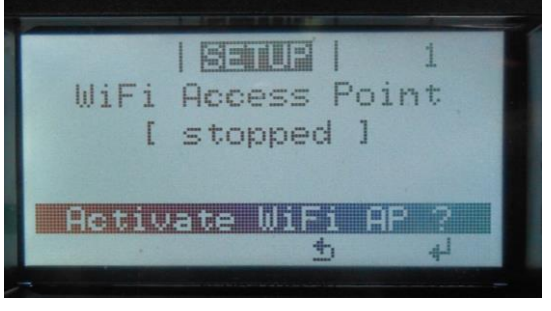

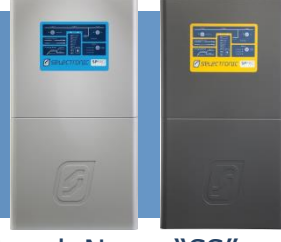

5. The "WiFi Access Point" will activate automatically "active" and the Network Name "SS" and Password "PW" will be displayed on the screen.

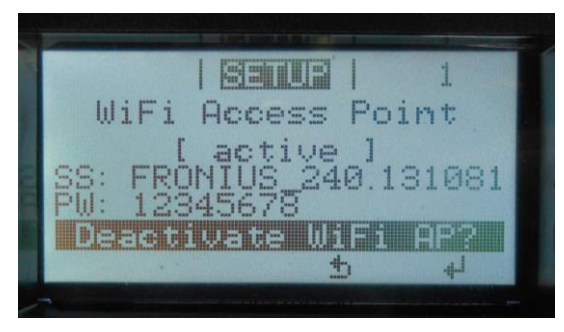

Notes:

- 1. DO NOT select "Deactivate WiFi AP?", the WiFi signal will be lost.
- 2. The WLAN WiFi signal stays open for one hour.
- 3. If " [active read only]", check IP switch position is set to "B".
  - a. Connection to the Fronius inverter can be established via an end device (e.g. PC, tablet).

**Note:** If using a Tablet, download the **Fronius Solar.web App** from Google play or App Store.

b. From the end device, search for the Network Name displayed on the Fronius inverter and establish a connection to the network. The password network is displayed on the LCD display of the inverter (Default PW: 12345678).

Note: The Fronius inverter establishes a direct WiFi connection between the end device and itself. No internet is required.

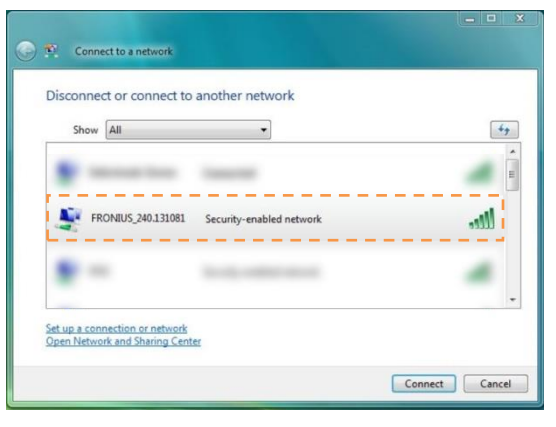

- 6. Open an internet web browser and type the appropriate address for the appropriate connection:
  - i. IP address for WLAN connection:192.168.250.181

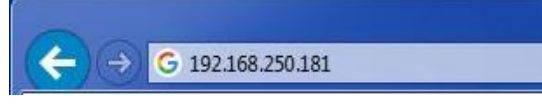

Note: If using a Tablet, Run the Fronius Solar.web App.

7. The IP address for the WLAN is linked directly to the start page of the Commissioning Wizard, select the "SOLAR.WEB WIZARD".

Note: Read in conjunction with the Fronius Datamanager 2.0 manual.

| Welcome to the                                                                        | Fronius setup wizard.                                                                                                 |
|---------------------------------------------------------------------------------------|----------------------------------------------------------------------------------------------------|
| You are just a few steps away                                                         | from a convenient system monitoring.                                                                                  |
|                                                                                       |                                                                                                    |
| SOLAR.WEB WIZARD                                                                      | TECHNICIAN WIZARD                                                                                                    |
| Connect the system with the Fronius Solar.web<br>and use our Apps for mobile devices. | System settings for feed-in limits,<br>Power Control-functions and open interfaces!<br>! For qualified persons only ! |
|                                                                                       |                                                                                                    |

8. Complete the "General" section with the appropriate information and select "Forward".

| General            |             |           | verter |   |    |      | Netwo | rk setup |  |
|--------------------|-------------|-----------|--------|---|----|------|-------|----------|--|
| System name * .    |             |           |        |   |    |      |       |          |  |
| Yield              |             |           |        |   |    |      |       |          |  |
| Feed-in tariff     | 0.01 \$     | (AUD)     | ✓ /kWh |   |    |      |       |          |  |
| Grid supply tariff | 0.01        |           | /kWh   |   |    |      |       |          |  |
| System time        |             |           |        |   |    |      |       |          |  |
| Date / time *      | 07/28/2017  |           | 08     | : | 14 | AM 🔻 |       |          |  |
|                    |             |           | *      |   | *  |      |       |          |  |
| Time zone setting  | s           |           |        |   |    |      |       |          |  |
| Time zone *        | Australia 👻 | Melbourne |        |   | Ŧ  |      |       |          |  |
|                    |             |           |        |   |    |      |       |          |  |

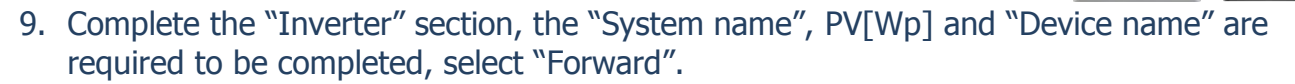

| System mon      | itoring     | <b>∂</b> ⊮ en     | Fronius      |
|-----------------|-------------|-------------------|--------------|
| General         | li          | nverter Ne        | etwork setup |
| System name * . |             |                   |              |
| No visible      | Device type | Device name       | PV[Wp]       |
| 3 🗸             | Primo 3.0-1 | * Primo 3.0-1 (3) | *            |
|                 |             | Back              | Forward      |

10. A notification box will appear before the next section. It is required to select the "Accept" button to proceed to the next section.

| LAN Settings   Local Network via Access-Point   Get address        Solar.web via WLAN   Solar.web via LAN   Solar.web via LAN   Solar.web   Solar.web   Solar.web   Solar.web   Solar.web   Solar.web   Solar.web   Solar.web   Solar.web   Solar.web   Solar.web   Solar.web   Solar.web Solar.web Solar.web Solar.web Solar.web Solar.web Solar.web Solar.web Solar.web Solar.web Solar.web Solar.web Solar.web Solar.web Solar.web Solar.web Decline                                                                                                    | Inverter                                                                                                    | Network setup                                                                                                    |         |
|----------------------------------------------------------------------------------------------------|----------------------------------------------------------------------------------------------------|----------------------------------------------------------------------------------------------------|---------|
| Get address       Image: static image: static image: static | onnection mode<br>— Local Network via Access-Poin                                                                                                    | LAN Settings                                                                                                    |         |
| Solar.web via WLAN         Solar.web via WLAN         When this Fronius system monitoring function is activated, data from the Fronius inverter is relayed in encrypted form via the internet to the Fronius         Solar.web via LAN         Solar.web via LAN         Image: Solar.web         Image: Solar.web <tr< td=""><td></td><th>Get address 🖉 static</th><td>dynamic</td></tr<>                                                                                                    |                                                                                                    | Get address 🖉 static                                                                                                    | dynamic |
| Solar.web via WLAN<br>When this Fronius system monitoring function is<br>activated, data from the Fronius inverter is relayed in<br>encrypted form via the internet to the Fronius<br>Solar.web via LAN<br>Solar.web via LAN<br>Fronius Solar.web<br>Solar.web<br>Solar.web                                                                                                    | Notific                                                                                                    | ation                                                                                                    |         |
| ACCEDI                                                                                                    | When activation activation activa | his Fronius system monitoring function is<br>ed, data from the Fronius inverter is relayed i<br>ted form via the internet to the Fronius<br>reb server. In order to ensure the current and |         |

11. Select "Solar.web via WLAN" and then select the appropriate available WLAN network to connect the Fronius inverter.

| Inverter Ne                                                                                                    | etwork setup Connection buildup                                                                                                    |
|----------------------------------------------------------------------------------------------------|----------------------------------------------------------------------------------------------------|
| onnection mode                                                                                                    | WLAN Settings                                                                                                    |
| Local Network via Access-Point                                                                                                    | Available networks                                                                                                    |
| Solar.web via WLAN           Image: Contract of the second second |                                                                                                    |
| Solar.web via LAN                                                                                                    | Annalis and a second second se |
| Fronius Solar.web                                                                                                    | Set Delete Configure WLAN IP                                                                                                    |

#### 12. Select "Set ...".

| Inverter Net                       | work setup Connection buildup         |
|------------------------------------|---------------------------------------|
| onnection mode                     | WLAN Settings                         |
|                                    | Available networks                    |
|                                    |                                       |
| Solar.web via WLAN                 | L.                                    |
| • <u>-</u> ((• <u>-</u> ())        |                                       |
| Salar wah via LAN                  |                                       |
|                                    | territory (second second              |
|                                    | · · · · · · · · · · · · · · · · · · · |
| Fronius Solar.web                  | Set Delete Configure WLAN IP          |
| Send data to the Fronius Solar.web |                                       |

Ø

### 13. Enter the WLAN password and select "Save".

| Inverter                                                                                  | Network setup                                                                                                    |             |
|-------------------------------------------------------------------------------------------|----------------------------------------------------------------------------------------------------|-------------|
| Connection mode<br>- Local Network via Access<br>() () () () () () () () () () () () () ( | Point Available networks                                                                                                    | 3           |
| Solar web via WLAN -<br>Solar web via LAN -<br>Solar web via LAN -<br>Fronius Solar web   | WLAN connection         Network:       Selectronic Guest         Signal strength:       medium signal         Security:       WPA2         Enter password: | ure WLAN IP |

#### 14. Select "Connect".

| Inverter Net                                             | work setup Connection                                                                                                    |       |
|----------------------------------------------------------|----------------------------------------------------------------------------------------------------|-------|
| Connection mode<br>— Local Network via Access-Point      | WLAN Settings                                                                                                    | 10710 |
|                                                          | Available networks                                                                                                    | 8     |
|                                                          | Contract of the American                                                                                                    | E     |
| Solar.web via WLAN                                       | Contraction Contraction                                                                                                    | -     |
| • 🗳 (• 📥 🌐 )                                             | and the second second second                                                                                                    |       |
| Solar.web via LAN                                        | the state of some state of the state of                                                                                                    |       |
| • 🕞 🕳 📥 💷 🍘                                              | These sectors in the sector of the sector of | -     |
|                                                          | Set Delete Configure W                                                                                                    | AN IP |
| Fronius Solar.web     Send data to the Fronius Solar web |                                                                                                    |       |

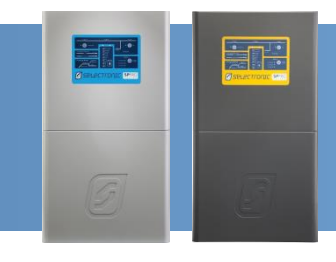

15. The "Network status" outlines the selected network information.

A message will appear at the bottom of the page asking to connect the end device (e.g. PC, tablet) to the selected network in the Wizard.

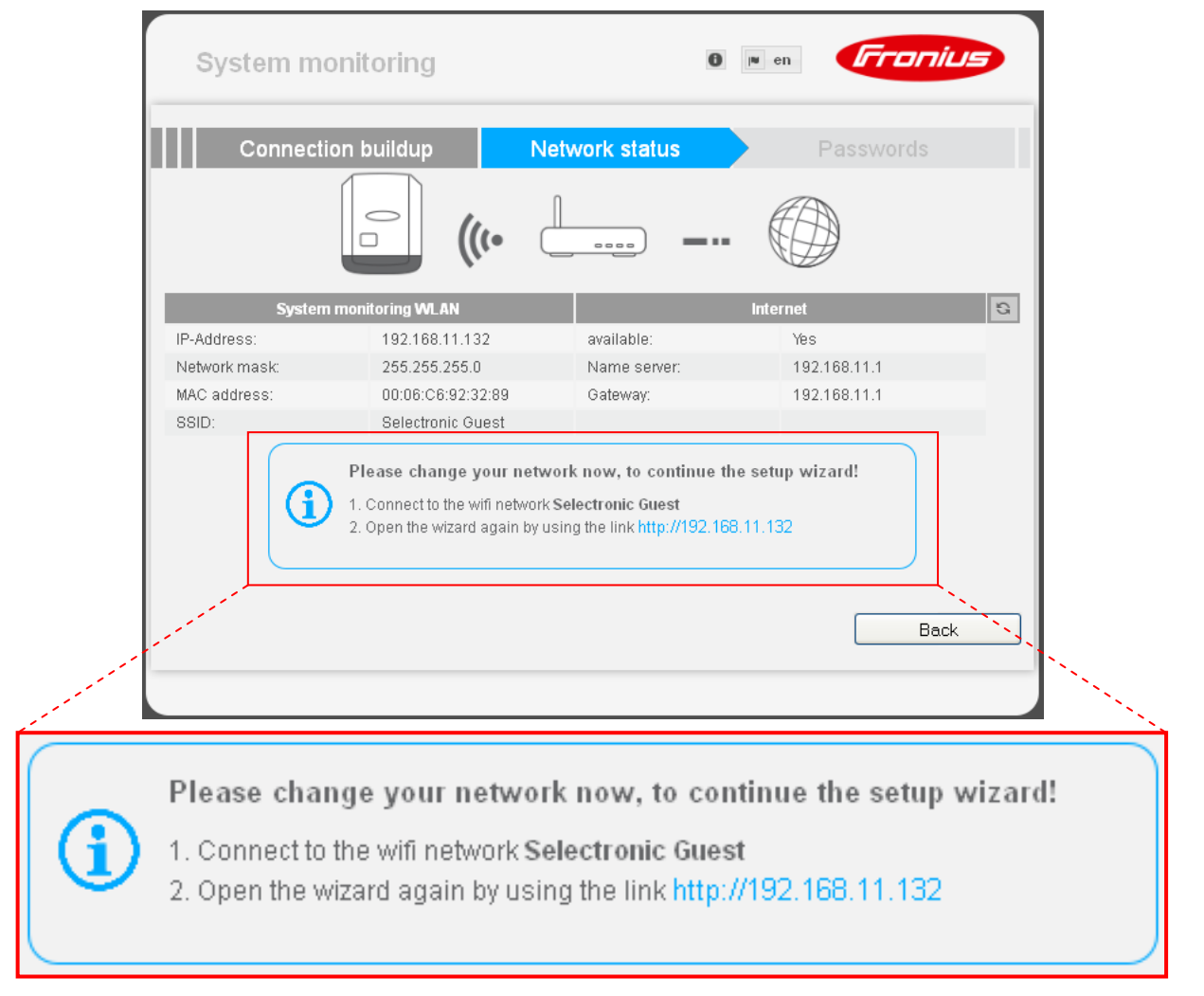

Note: DO NOT CLOSE THE WEBPAGE

Once connected to the selected network, click on the link "http://192.168.11.132" to proceed to the next step.

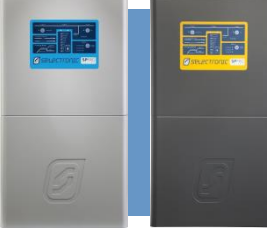

16. When the forward button appears, the connection to the selected network was successful, select "Forward".

| System mor    | nitoring                                          | θ                       | in eu                   | Fronius | • |
|---------------|---------------------------------------------------|-------------------------|-------------------------|---------|---|
| Connection    | buildup Netv                                      | vork status             | Pa                      |         |   |
|               | - (• L                                            | ••••• <b>•</b> •••      |                         | )       |   |
| System mo     | onitoring WLAN                                    |                         | Internet                |         | 3 |
| IP-Address:   | 100.000.000                                       | available:              | Yes                     |         |   |
| Network mask: |                                                   | Name server:            |                         |         |   |
| MAC address:  |                                                   | Gateway:                |                         |         |   |
| SSID:         |                                                   |                         |                         |         |   |
|               | You are in configured network o<br>he wizard now. | f the monitoring syster | n. You can cont<br>Back | tinue   |   |

17. A password is required to be setup, create a password that is easy to remember and contains both letters and numbers and select "Finish".

| Netwo                   | ork status             | Passwords                            |            |  |
|-------------------------|------------------------|--------------------------------------|------------|--|
| Please set an admin     | istrator password to p | rotect your system from unauthorized | I changes! |  |
| User name<br>Password * | admin                  | accentable                           |            |  |
| Reneat nassword *       |                        | acceptable                           |            |  |
| rotect your system      | monitoring from una    | authorized read access.              |            |  |
| rotect your system      | monitoring from un     | authorized read access.              |            |  |

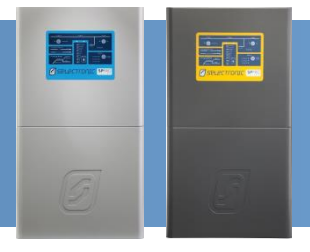

#### 18. The Commissioning Wizard is complete, select "To Homepage"

| Syst | em monitoring         |                                  | n <b>Froniu</b>   | 5 |
|------|-----------------------|----------------------------------|-------------------|---|
|      | Network status        | Passwords                        | Finish            |   |
|      |                       | Congratulations!                 |                   |   |
|      | The setup of your Fro | nius system monitoring was finis | hed successfully. |   |
|      |                       | To Homepage                      |                   |   |
|      |                       |                                  |                   |   |
|      |                       |                                  |                   |   |
|      |                       |                                  |                   |   |
|      |                       |                                  |                   |   |

#### Continue from page 43

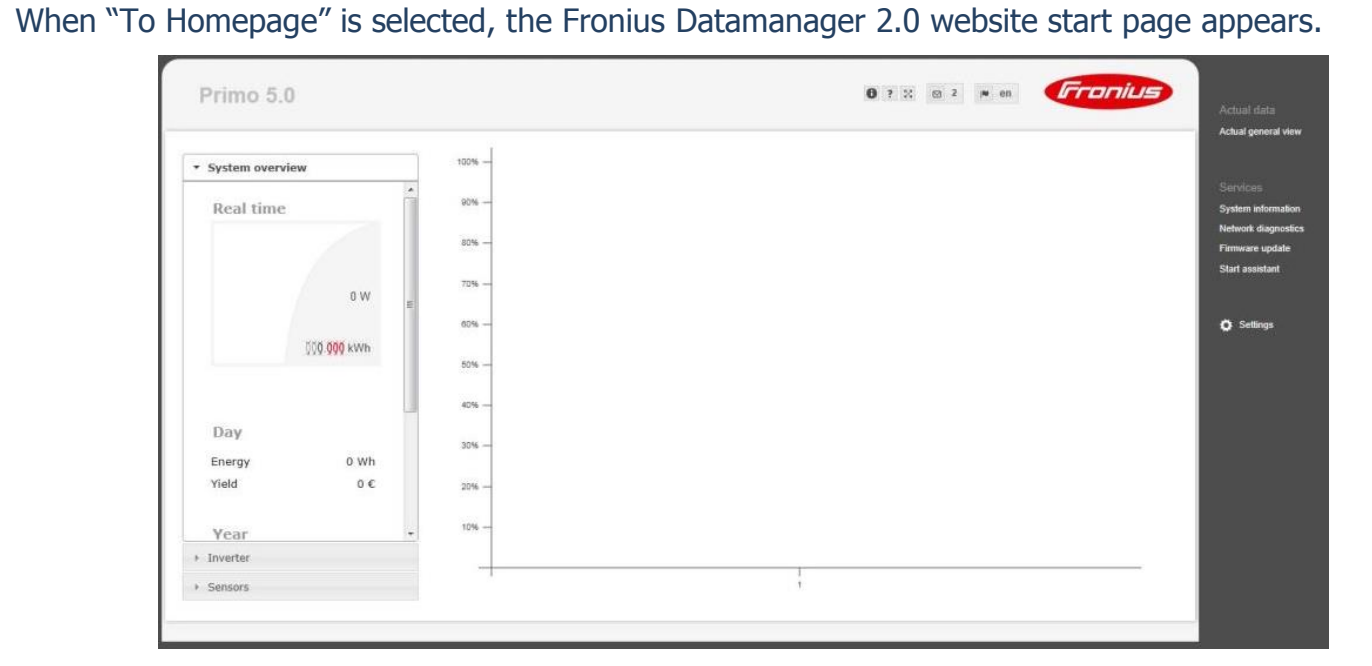

Note: The image is used as an example only, settings may differ.

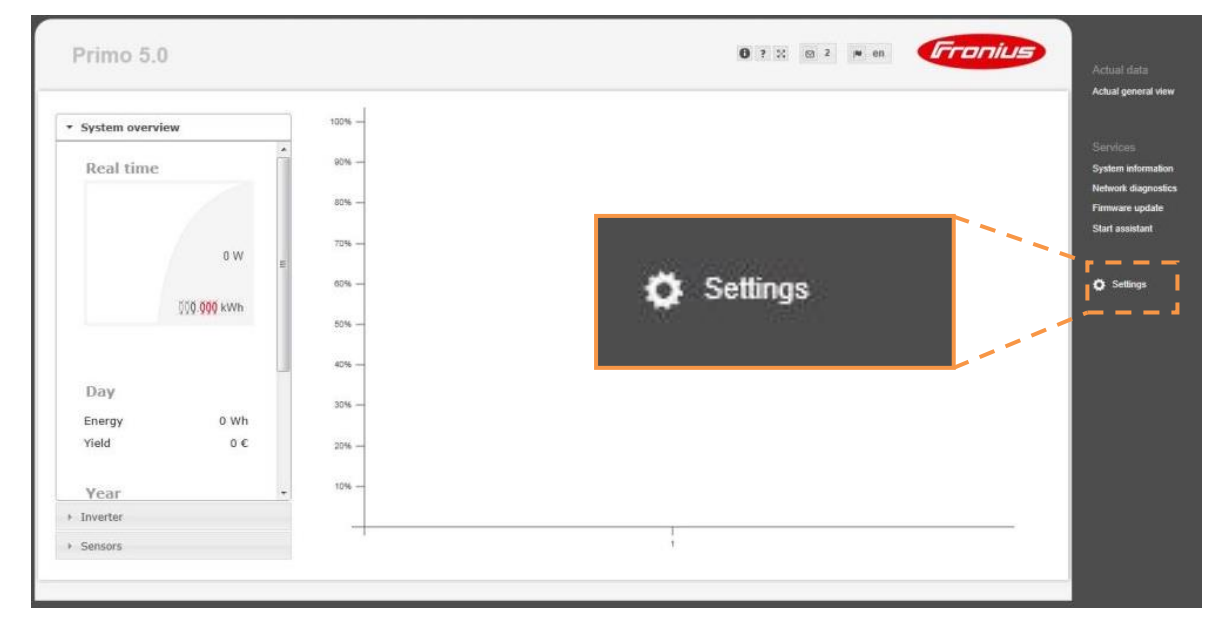

#### a. On the Datamanager 2.0 website, select "Settings".

Note: The image is used as an example only, settings may differ.

b. Select the "PASSWORDS" tab.

|                 | 0                                                                                                    |                                        | tual data                    |
|-----------------|----------------------------------------------------------------------------------------------------|----------------------------------------|------------------------------|
| Settings        |                                                                                                    | Actu                                   | ual general (                |
| NERAL           | Passwords                                                                                              | Ser                                    |                              |
| WORK            |                                                                                                    | Sys<br>Vetv<br>Firm                    | work diagno:<br>nware updati |
| INIUS SOLAR WEB | Password *                                                                                             | Star                                   | rt assistant                 |
|                 |                                                                                                    | °                                      | Settings                     |
|                 |                                                                                                    | $\checkmark$                           |                              |
| H SERVICE       | User name service                                                                                      |                                        |                              |
|                 | Password *                                                                                             |                                        |                              |
| ERTER           | rtepeat password                                                                                       |                                        |                              |
|                 | Protect your system monitoring from unauthorized read access. The Service password protects the system | em settings from unauthorized changes. |                              |
| ER              |                                                                                                    |                                        |                              |
| DEDITOR         | 1                                                                                                    |                                        |                              |
|                 |                                                                                                    |                                        |                              |

c. Under "User name service", create a password that is easy to remember and contains both letters and numbers.

*Note:* The service password is required to access the "DNO EDITOR" tab

|                              |                                                          | <b>6</b> ? %                                            | 🖸 0 💌 en 🔽                    | Actual data                                               |
|------------------------------|----------------------------------------------------------|---------------------------------------------------------|-------------------------------|-----------------------------------------------------------|
| Settings                     |                                                          |                                                         |                               | Actual general view                                       |
| GENERAL<br>PASSWORDS         | Passwords                                                |                                                         |                               | Services<br>System information                            |
| NETWORK<br>FRONIUS SOLAR WEB | User name admin<br>Password *                            |                                                         | ~                             | Network diagnostics<br>Firmware update<br>Start assistant |
| SERVICE MESSAGES             | Repeat password *                                        | User name                                               | service                       | 🗘 Settings                                                |
| LOAD MANAGEMENT              | User name service                                        | Password *<br>Repeat password *                         |                               |                                                           |
| MODBUS                       | Repeat password *                                        |                                                         |                               | _                                                         |
| FRONIUS SENSOR CARDS         | Protect your system monitoring from unauthorized read ac | ccess. The Service password protects the system setting | gs from unauthorized changes. |                                                           |
| DNG EDITOR                   |                                                          |                                                         |                               |                                                           |

Note: The image is used as an example only, settings may differ.

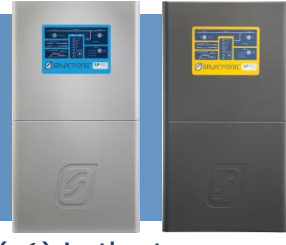

d. Save the changes made in "PASSWORDS" by selecting the tick (✓) in the top right hand corner of the page. A popup message will appear to indicate the changes made were saved.

|                                          | 0 ? ∷ ⊙ 0 ⊯ en <b>Fran</b> i                                                                                                    | Actual data                       |
|------------------------------------------|----------------------------------------------------------------------------------------------------|-----------------------------------|
| Settings                                 |                                                                                                    | Actual general v                  |
| SENERAL<br>ASSWORDS                      | Passwords                                                                                                    | Services<br>System informa        |
|                                          | User name admin Password *                                                                                                    | Firmware updat<br>Start assistant |
|                                          | Notification The settings were saved successfully.                                                                                         | O Settings                        |
|                                          | User name service OK Old password * Password * Repeat password *                                                                           |                                   |
| RONIUS SENSOR CARDS<br>ETER<br>NO EDITOR | Protect your system monitoring from unauthorized read access. The Service password protects the system settings from unauthorized changes. |                                   |
|                                          |                                                                                                    |                                   |

#### e. Select the "DNO EDITOR" tab.

|                      | 0 ? X © 0 N en Fronius                                                                                          | Actual data         |
|----------------------|----------------------------------------------------------------------------------------------------|---------------------|
| Settings             |                                                                                                    | Actual general view |
| GENERAL              | DNO editor                                                                                                    | Senices             |
| PASSWORDS            |                                                                                                    | System information  |
| NETWORK              |                                                                                                    | Network diagnostics |
| FRONIUS SOLAR.WEB    | ✓ X                                                                                                    | Start assistant     |
| SERVICE MESSAGES     | Authentication Required                                                                                         |                     |
| IO MAPPING           | A username and password are being requested by http://109.204.0.180. The site says: "Webinterface service area" | 🔅 Settings          |
| LOAD MANAGEMENT      | Password:                                                                                                    |                     |
| PUSH SERVICE         |                                                                                                    |                     |
| MODBUS               | DNO EDITOR                                                                                                    |                     |
| INVERTER             | Diroconor                                                                                                    |                     |
| FRONIUS SENSOR CARDS | ✓ ×                                                                                                    |                     |
| METER                |                                                                                                    |                     |
| DNO EDITOR           |                                                                                                    |                     |

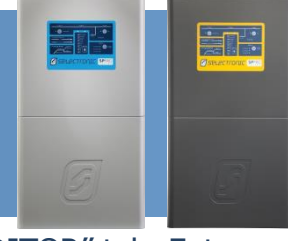

f. A user name and password are required to access the "DNO EDITOR" tab. Enter the service username and password created in step s, select "OK".

| FTIIIO 5.0          |                |                                         |                                 | (activity)                       | Ac           |
|---------------------|----------------|-----------------------------------------|---------------------------------|----------------------------------|--------------|
| Settings            |                |                                         |                                 |                                  | Ad           |
| INERAL              | General        |                                         |                                 |                                  | Se           |
| SSWORDS             |                |                                         |                                 |                                  | Sys          |
| /ERTERS             | Authentication | Required                                |                                 |                                  | Firm         |
| CONIUS SENSOR CARDS | 2              | A username and password a service area" | are being requested by http://] | 169.254.0.180. The site says: "W | /ebinterface |
| UNIUS SULAR.WEB     | User Name:     | service                                 |                                 |                                  | •            |
| RVICE MESSAGES      | Password       |                                         |                                 |                                  |              |
| ETWORK              |                |                                         |                                 | -                                |              |
| NERGY MANAGER       |                |                                         | OK Cancel                       |                                  |              |
| JSH SERVICE         | L              | •                                       |                                 |                                  |              |
| ODBUS               |                |                                         |                                 |                                  |              |
|                     |                |                                         |                                 |                                  |              |
| EICK                |                |                                         |                                 |                                  |              |
|                     |                |                                         |                                 |                                  |              |

g. In the "IO Control" table, toggle the boxes in "I4" column and the forth row to white.

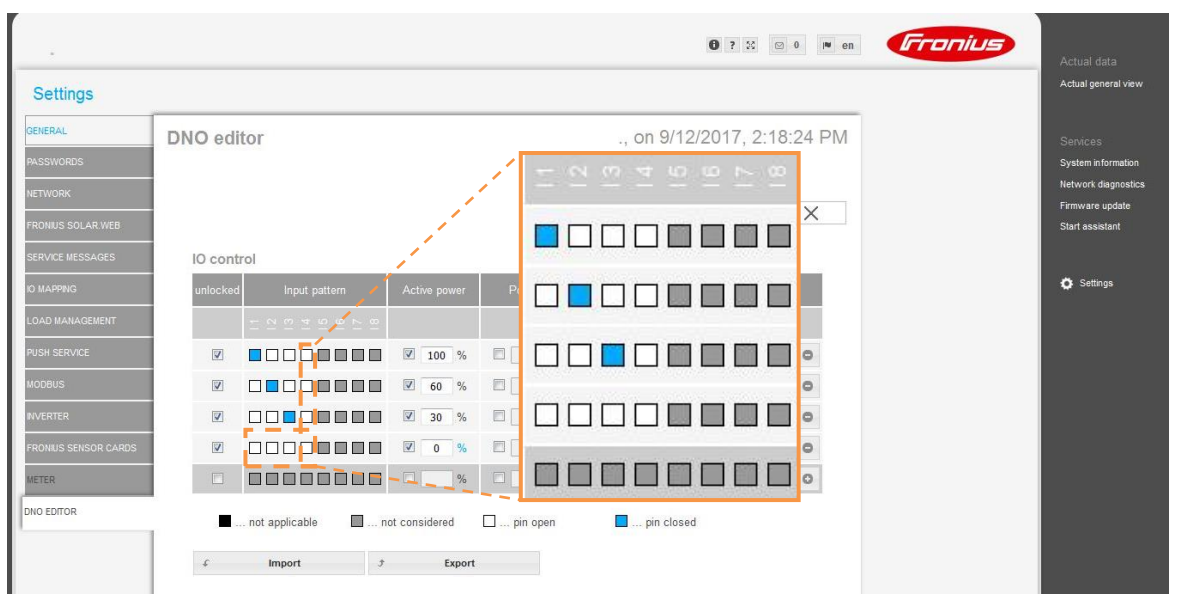

- ? ※ ● en **「「「□□□!」」** Settings **DNO** editor ., on 9/12/2017, 2:18:24 PM ✓ × IO control O Setti ✓ 100 % 1 0 ind ⊚ cap ✓ 0 V 0 % ind O cap 0 DNO EDITOR ... not applicable 🛛 ... not considered 🖓 ... pin open \_\_\_\_\_ pin closed f Import f Export
- h. Make sure that the "Active power" for the fourth row is 0%.

i. Save the changes made in "DNO EDITOR" by selecting the tick (✓) in the top right hand corner of the page. A popup message will appear to indicate the changes made were saved "The settings were saved successfully".

| Settings |          |               |               |                       |                   |           | Actual ger |
|----------|----------|---------------|---------------|-----------------------|-------------------|-----------|------------|
| ENERAL   | DNO edit | tor           |               | ••                    | on 9/11/2017, 3   | :43:19 PM | Services   |
|          |          |               |               |                       |                   |           | System in  |
|          |          |               |               |                       |                   | -         | Network o  |
|          |          |               |               |                       | <b>∟</b> ⊻.       |           | Start assi |
|          | IO contr | ol            |               |                       |                   |           |            |
|          | unlocked | Input pattern |               | Notification          | led<br>(s)        |           | 🗘 Settir   |
|          |          |               |               | The settings were say | red successfully. |           |            |
|          | 1        |               | <b>100</b> %  |                       |                   | 0         |            |
|          |          |               |               |                       | OK                | 0         |            |
|          |          |               | <b>⊘</b> 30 % | 🗐 🚺 🔿 ind 🕲 cap       |                   | 0         |            |
|          |          |               | ☑ 0 %         | 🔲 🚺 🔘 ind 🔘 cap       |                   | 0         |            |
|          | 177      |               |               | ind © cap             |                   | 0         |            |

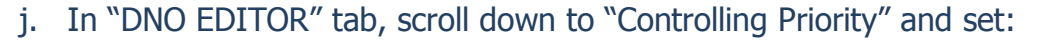

- i. "IO control" to 2
- ii. "Dynamic power reduction" to 3
- iii. "Controlling via Modbus" to 1

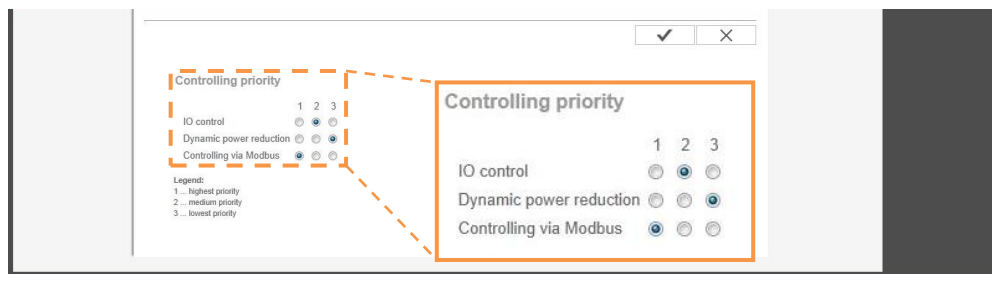

k. Save the changes made in "DNO EDITOR" by selecting the tick (✓) in the top right hand corner of the page. A popup message will appear to indicate the changes made were saved "The settings were saved successfully".

|                                                                                                  | Notification                          | ✓ X |
|--------------------------------------------------------------------------------------------------|---------------------------------------|-----|
|                                                                                                  | The settings were saved successfully! |     |
| Dynamic power reduction                                                                          |                                       |     |
| Power limit: $\ensuremath{	extsf{0}}$ No limit $\ensuremath{\mathbb{O}}$ limit for entire system | OK                                    |     |
|                                                                                                  |                                       |     |
|                                                                                                  |                                       | V X |
|                                                                                                  |                                       |     |
| Controlling priority                                                                             |                                       |     |
| 1 2 3                                                                                            |                                       |     |
| IO control 💿 💿 💮                                                                                 |                                       |     |
| Dynamic power reduction 💿 💿 🗕                                                                    |                                       |     |
| Controlling via Modbus 💿 💿                                                                       |                                       |     |
| Legend:                                                                                          |                                       |     |
| medium priority     medium priority                                                              |                                       |     |
| 2 mousen providy                                                                                 |                                       |     |

I. Carry out the System Commissioning in the following section (Page 49).

#### Fronius configuration is now complete

#### **NOTE:**

#### **For ONLY LAN Connection – NO Internet**

Make sure to set the IP switch back to position B for Fronius inverter 01 (Master) at this point, otherwise the Fronius inverter will not communicate to the SP PRO inverter.

#### SYSTEM COMMISSIONING – ADDITIONAL TESTS

In addition to the normal system testing that would be performed, the following additional tests must be performed as detailed below.

#### **COMMUNICATIONS LINK VERIFICATION**

The correct operation of the Fronius Managed AC Coupling relies on the Communications Link. It is vital that the communications link connection has been setup correctly before operating the AC coupled system.

- 1. Check that all the communication cables have been connected correctly.
- 2. Connect AC to the Fronius inverters. DO NOT connect the PV until commissioning is complete.
- 3. Using SP LINK, connect to the SP PRO inverter. In the Data View > Now tab there should be a model number displayed for each of the installed inverters.

#### Make sure to reset the SP PRO inverter and the Fronius inverters after configurations and wiring of both the SP PRO and Fronius are complete

The communication link may be further tested using the AC Solar Link Test found in SP LINK under the Service Settings tab.

1. In the Service Settings tab click the "Reset Counters" button

Wait 2 minutes and check that the error count remains at zero for all the connected Fronius inverters. (An error count of 3 or less per minute is acceptable but in this case it is good practice to check the wiring and that the termination resistors are set correctly in the SP PRO and Fronius Inverters.

Once the Communications link has been verified for each Fronius inverter, the DC feeds to each inverter can be switch on and full system testing and verification can be performed.

#### **VERIFICATION OF FALLBACK MODE:**

When the Fronius inverter loses communications with the SP PRO, the output of the all the Fronius inverters will drop to zero power after 10 seconds.

To verify this function, disconnect the communications lead between the SP PRO and Fronius inverter, wait 10 seconds. Go to INFO > Readings menu on the front display of the first Fronius inverter and check that the external limit (ext. Lim.) drops to 0%.

IN0042 Revision 04 (005230) - 49 of 50

| AC Coupled Solar       |
|------------------------|
| Total Power            |
| 0.00 kW                |
|                        |
| Power #1 (Primo 4.0-1) |
| 0.00 kW                |
| Power #2 (Primo 3.0-1) |
| 0.00 kW                |
|                        |
| Percent Power          |
| 1.0 %                  |
| T L L C III            |
| Total Capacity         |
| 7.00 KW                |
|                        |
|                        |
|                        |
|                        |

| From grid-tie inverters can<br>indicate quality of link. |   |  |  |  |  |
|----------------------------------------------------------|---|--|--|--|--|
| Counting while grid tie<br>inverter is off is normal.    |   |  |  |  |  |
| Link #1                                                  | 0 |  |  |  |  |
| Link #2                                                  | 0 |  |  |  |  |
| Link #3                                                  |   |  |  |  |  |
| Link #4                                                  |   |  |  |  |  |
| Link #5                                                  |   |  |  |  |  |
| Reset Counters                                           |   |  |  |  |  |

|         |                         | <b>E</b>   | lings                | 1          |
|---------|-------------------------|------------|----------------------|------------|
| st<br>) | PV 19<br>ext.L<br>U PV1 | so.<br>im. | 33,86<br>0%<br>350,4 | FA<br>PUR5 |
|         | +                       | #          | \$                   |            |
| POWE    | R PE                    | RFORM      | ANCE                 | PASSION    |

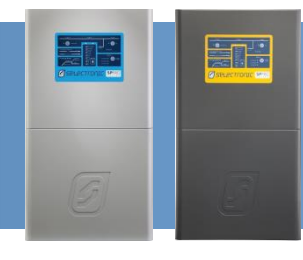

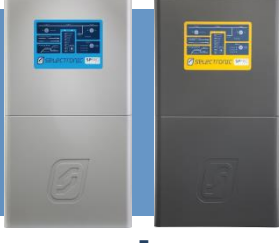

# **Appendix I : Islanding power limit vs battery capacity**

| Islanded power limit (kW) with Lead Acid batteries |              |           |           |           |           |           |           |  |  |  |
|----------------------------------------------------|--------------|-----------|-----------|-----------|-----------|-----------|-----------|--|--|--|
|                                                    | SP PRO Model |           |           |           |           |           |           |  |  |  |
| Battery Capacity<br>Ah (C10)                       | SPMC240      | SPMC241   | SPMC481   | SPMC482   | SPMC1201  | SPLC1200  | SPLC1202  |  |  |  |
| 100                                                | Not valid    | Not valid | Not valid | Not valid | 6.3kW     | Not valid | Not valid |  |  |  |
| 180                                                | 2.3kW        | 2.3kW     | 4.5kW     | 4.5kW     | 11.3kW    | Not valid | Not valid |  |  |  |
| 250                                                | 3.1kW        | 3.1kW     | 6.3kW     | 6.3kW     | 15.0kW    | 15.6kW    | 15.6kW    |  |  |  |
| 300                                                | 3.8kW        | 3.8kW     | 7.5kW     | 7.5kW     | 15.0kW    | 18.8kW    | 18.8kW    |  |  |  |
| 400                                                | 5.0kW        | 5.0kW     | 10.0kW    | 10.0kW    | 15.0kW    | 25.0kW    | 25.0kW    |  |  |  |
| 500                                                | 6.0kW        | 6.3kW     | 10.0kW    | 12.5kW    | 15.0kW    | 30.0kW    | 31.3kW    |  |  |  |
| 600                                                | 6.0kW        | 7.5kW     | 10.0kW    | 15.0kW    | 15.0kW    | 30.0kW    | 37.5kW    |  |  |  |
| 650+                                               | 6.0kW        | 8.8kW     | 10.0kW    | 15.0kW    | 15.0kW    | 30.0kW    | 40.0kW    |  |  |  |
|                                                    |              |           |           |           |           |           |           |  |  |  |
| Islanded power limit (kW) with Lithium batteries   |              |           |           |           |           |           |           |  |  |  |
|                                                    | SP PRO Model |           |           |           |           |           |           |  |  |  |
| Battery Capacity<br>kWh                            | SPMC240      | SPMC241   | SPMC481   | SPMC482   | SPMC1201  | SPLC1200  | SPLC1202  |  |  |  |
| 1.5                                                | 1.1kW        | 1.1kW     | Not valid | Not valid | Not valid | Not valid | Not valid |  |  |  |
| 2.0                                                | 1.5kW        | 1.5kW     | Not valid | Not valid | Not valid | Not valid | Not valid |  |  |  |
| 3.0                                                | 2.3kW        | 2.3kW     | 2.3kW     | 2.3kW     | 2.3kW     | Not valid | Not valid |  |  |  |
| 4.0                                                | 3.0kW        | 3.0kW     | 3.0kW     | 3.0kW     | 3.0kW     | Not valid | Not valid |  |  |  |
| 5.0                                                | 3.7kW        | 3.7kW     | 3.7kW     | 3.7kW     | 3.7kW     | Not valid | Not valid |  |  |  |
| 6.0                                                | 4.5kW        | 4.5kW     | 4.5kW     | 4.5kW     | 4.5kW     | Not valid | Not valid |  |  |  |
| 7.0                                                | 5.2kW        | 5.2kW     | 5.2kW     | 5.2kW     | 5.2kW     | Not valid | Not valid |  |  |  |
| 8.0                                                | 6.0kW        | 6.0kW     | 6.0kW     | 6.0kW     | 6.0kW     | Not valid | Not valid |  |  |  |
| 10                                                 | 6.0kW        | 7.5kW     | 7.5kW     | 7.5kW     | 7.5kW     | 7.5kW     | 7.5kW     |  |  |  |
| 12                                                 | 6.0kW        | 9 0kW     | 9 0kW     | 9 0kW     | 9 0kW     | 9 0kW     | 9 0kW     |  |  |  |

30 6.0kW 8.8kW 10.0kW 15.0kW 15.0kW 22.5kW 22.5kW 40 6.0kW 8.8kW 10.0kW 15.0kW 15.0kW 30.0kW 30.0kW 50 8.8kW 30.0kW 37.5kW 6.0kW 10.0kW 15.0kW 15.0kW 55+ 6.0kW 8.8kW 10.0kW 15.0kW 15.0kW 30.0kW 40.0kW Table 4: Limit of AC coupled solar during islanding vs battery capacity for lithium batteries.

10.5kW

15.0kW

10.5kW

15.0kW

10.0kW

10.0kW

10.5kW

15.0kW

10.5kW

15.0kW

IN0042 Revision 04 (005230) - 50 of 50

6.0kW

6.0kW

9.0kW

9.0kW

14

20